#### **BAB IV**

#### HASIL DAN PEMBAHASAN

#### 4.1 Perancangan Sistem

Perancangan sistem merupakan sebuah kegiatan pengembangan serta perbaikan terhadap sebuah sistem yang berjalan. Pada tahap ini dilakukan upaya untuk memperbaiki sistem yang sedang berjalan ataupun membangun dan menghasilkan sistem yang baru dengan memanfaatkan teknologi terbaru dan fasilitas yang tersedia yang bertujuan untuk mengurangi dan mengatasi berbagai permasalahan yang telah terjadi pada sistem yang lama, sehingga dapat meningkatkan efektifitas dan efisiensi proses bisnis. Sistem informasi yang dirancang diharapkan memberi kemudahan dalam mengolah data dan informasi yang ada pada Cokotetra Cafe.

#### 4.1.1 Tujuan perancangan sistem

Tujuan dari perancangan sistem ini adalah untuk mempermudah dan mempersingkat waktu serta memudahkan pihak kasir dan dapur dalam merekap data penjualan, pembelian dan data bahan baku secara terkomputerisasi sehingga proses bisnis pada Cokotetra Cafe berjalan secara efektif dan efisien.

#### 4.1.2 Gambaran umum sistem yang diusulkan

Gambaran umum sistem yang diusulkan menggunakan Use case Diagram, Skenario, dan Activity Diagram agar mempermudah pembacaan prosedur program.

#### 4.1.3 Perancangan prosedur yang diusulkan

Perancangan prosedur yang diusulkan pada Cokotetra Cafe meliputi:

#### 4.1.3.1 Use case Diagram

*Use case diagram* merupakan model fungsional sebuah sistem yang menggunakan aktor dan *use case. Use case* adalah layanan (*services*) atau fungsi-fungsi yang disediakan oleh sistem untuk penggunanya. Berikut adalah *use case diagram* yang diusulkan pada penjualan dan pembelian pada Cokotetra Cafe:

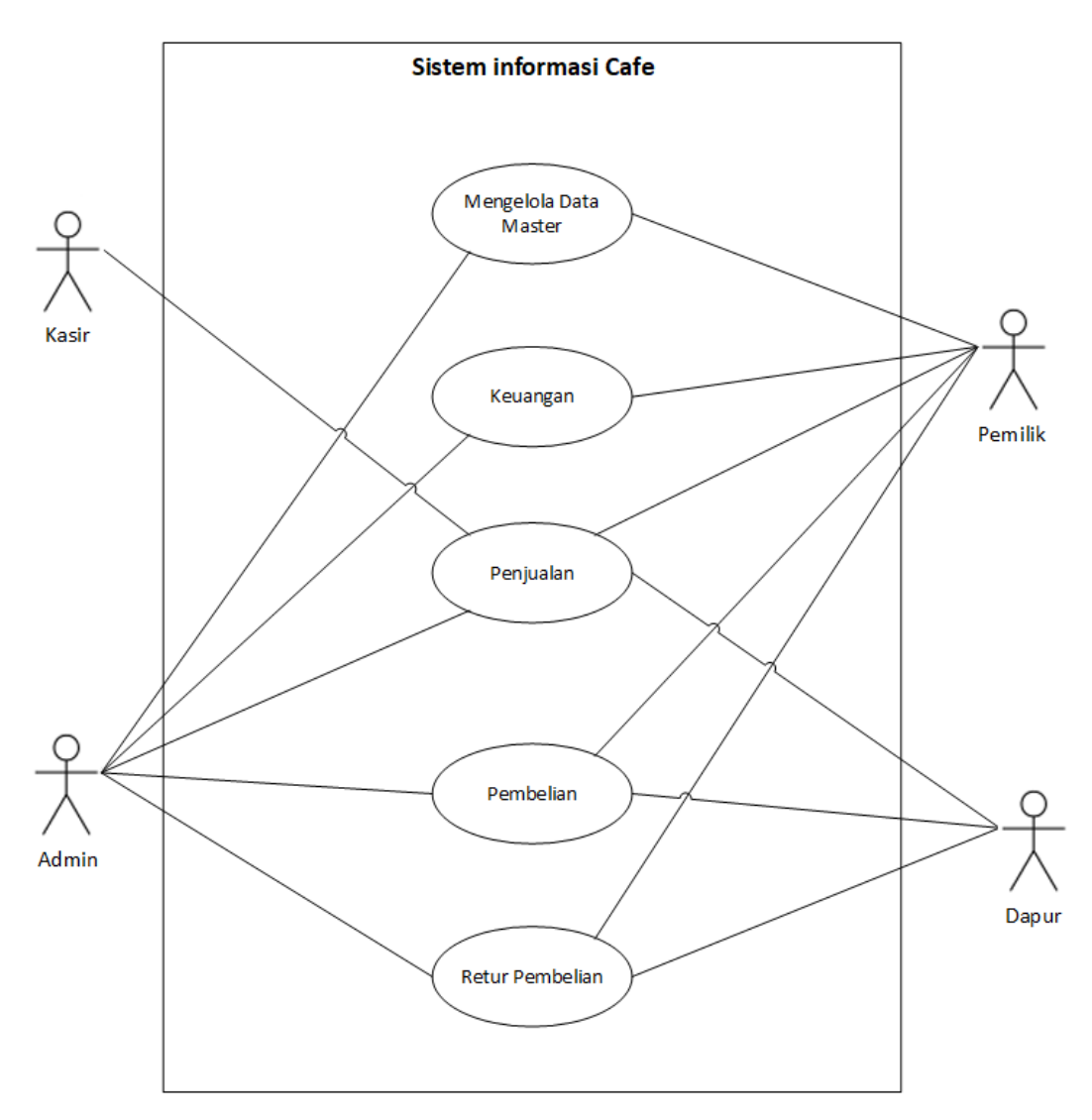

Gambar 4.1 Use case diagram yang diusulkan

# a. Definisi aktor dan deskripsinya

Adapun definisi aktor yang ada pada *use case* yang diusulkan adalah sebagai berikut:

1. Pemilik

Pemilik merupakan orang yang memiliki wewenang penuh di Cokotetra Cafe.

2. Admin

Admin adalah orang yang mempunyai hak akses dalam mengelola data keuangan, makanan dan minuman, bahan baku, dan data karyawan di Cokotetra Cafe.

3. Kasir

Kasir adalah orang yang bertanggung jawab dalam melakukan transaksi penjualan makanan dan minuman yang telah dipesan kepada konsumen di Cokotetra Cafe.

4. Bagian dapur

Bagian dapur adalah orang yang bertanggung jawab dalam memeriksa, membuat, dan menyiapkan pesanan yang telah dipesan oleh konsumen, serta melakukan pembelian bahan baku sesuai dengan menu makanan yang ada di Cokotetra Cafe.

#### b. Definisi use case dan deskripsinya

Adapun definisi *use case* yang diusulkan adalah sebagai berikut:

1. Penjualan

Aktivitas bisnis penjualan makanan dan minuman yang telah terkomputerisasi kepada konsumen di Cokotetra Cafe.

### 2. Pembelian

Aktivitas bisnis pembelian bahan baku yang telah terkomputerisasi dan dilakukan oleh bagian dapur kepada *supplier*.

3. Retur pembelian

Proses retur pembelian kepada *supplier* yang telah terkomputerisasi.

4. Mengelola data karyawan

Admin dapat melihat, menambah, merubah, menghapus data karyawan.

5. Mengelola data bahan baku

Admin dapat melihat, menambah, merubah, menghapus, dan membuat laporan data bahan baku.

#### 4.1.3.2 Skenario use case

*Use case class* memiliki objek *use case* yang disebut skenario. Skenario menyatakan urutan pesan dan tindakan tunggal. Berikut adalah skenario yang menjelaskan alur dari diagram *use case:* 

| Identifikasi       |                             |  |
|--------------------|-----------------------------|--|
| Judul              | Mengelola Data Master       |  |
| No. Use case       | 1                           |  |
| Deskripsi use case | Mengelola data master cafe  |  |
| Aktor              | Admin                       |  |
| Trigger            | Aktor menekan tombol simpan |  |

 Tabel 4.1 Skenario pengelolaan data master yang diusulkan

| Kondisi awal                          | Aplikasi menampilkan sebuah form    |  |
|---------------------------------------|-------------------------------------|--|
|                                       | data master                         |  |
| Scenario utama                        |                                     |  |
| Aksi-aktor                            | Reaksi sistem                       |  |
| 1. aktor memilih menu data master     |                                     |  |
|                                       | 2. menampilkan sub menu data        |  |
|                                       | master                              |  |
| 3. memilih sub menu data master       |                                     |  |
|                                       | 4. menampilkan form data master     |  |
| 5. mengisi form data master dan tekan |                                     |  |
| simpan                                |                                     |  |
| Kondisi akhir scenario utama          | 6. data master tersimpan dan muncul |  |
|                                       | di tabel                            |  |

# Tabel 4.2 Skenario penjualan yang diusulkan

| Identifikasi       |                               |
|--------------------|-------------------------------|
| Judul              | Penjualan                     |
| No. Use case       | 2                             |
| Deskripsi use case | Mengelola data penjualan cafe |
| Aktor              | Kasir                         |
| Trigger            | Aktor menekan tombol simpan   |

| Kondisi awal                         | Aplikasi menampilkan sebuah form     |  |  |
|--------------------------------------|--------------------------------------|--|--|
|                                      | kasir                                |  |  |
| Scenario utama                       |                                      |  |  |
| Aksi-aktor                           | Reaksi sistem                        |  |  |
| 1. aktor memilih form penjualan      |                                      |  |  |
|                                      | 2. menampilkan form penjualan        |  |  |
| 3. memilih menu yang dipesan, jika   |                                      |  |  |
| tersedia pesanan akan diinput dan    |                                      |  |  |
| menebkan tombol tambah, jika tidak   |                                      |  |  |
| tersedia maka kembali lagi memilih   |                                      |  |  |
| menu                                 |                                      |  |  |
|                                      | 4. menampilkan data pesanan di tabel |  |  |
| 5. mengisi form pembayaran           |                                      |  |  |
| konsumen dan tekan cetak             |                                      |  |  |
|                                      | 6. data penjualan tersimpan dan      |  |  |
|                                      | muncul nota penjualan                |  |  |
| 7. Mengklik menu Laporan             |                                      |  |  |
|                                      | 8. Menampilkan form Laporan          |  |  |
| 9. Mengisi periode laporan yang akan |                                      |  |  |
| ditampilkan lalu klik tombol cetak   |                                      |  |  |
| Kondisi akhir scenario utama         | 10. Menampilkan laporan sesuai       |  |  |
|                                      | periode                              |  |  |

| Identifikasi                           |                                |  |  |
|----------------------------------------|--------------------------------|--|--|
|                                        |                                |  |  |
| Judul                                  | Pembelian                      |  |  |
| No. Use case                           | 3                              |  |  |
| Deskripsi use case                     | Mengelola data pembelian bahan |  |  |
|                                        | baku                           |  |  |
| Aktor                                  | dapur                          |  |  |
| Trigger                                | Aktor menekan tombol simpan    |  |  |
| Kondisi awal                           | Aplikasi menampilkan sebuah    |  |  |
|                                        | form pembelian bahan baku      |  |  |
| Scenario utama                         |                                |  |  |
| Aksi-aktor                             | Reaksi sistem                  |  |  |
| 1. aktor memilih form pembelian bahan  |                                |  |  |
| baku                                   |                                |  |  |
|                                        | 2. menampilkan form pembelian  |  |  |
|                                        | bahan                          |  |  |
| 3. memilih bahan baku yang dipesan dan |                                |  |  |
| tekan tombol tambah                    |                                |  |  |
|                                        | 4. menampilkan data pesanan    |  |  |
|                                        | bahan baku di tabel            |  |  |
| 5. menekan tombol simpan pembelian     |                                |  |  |

# Tabel 4.3 Skenario pembelian yang diusulkan

|                                      | 6. data pembelian tersimpan    |
|--------------------------------------|--------------------------------|
| 7. Mengklik menu Laporan             |                                |
|                                      | 8. Menampilkan form Laporan    |
| 9. Mengisi periode laporan yang akan |                                |
| ditampilkan lalu klik tombol cetak   |                                |
| Kondisi akhir scenario utama         | 10. Menampilkan laporan sesuai |
|                                      | periode                        |

| Identifikasi                |                                      |  |
|-----------------------------|--------------------------------------|--|
| Judul                       | Retur Pembelian                      |  |
| No. Use case                | 4                                    |  |
| Deskripsi use case          | Mengelola data retur pembelian bahan |  |
|                             | baku                                 |  |
| Aktor                       | dapur                                |  |
| Trigger                     | Aktor menekan tombol simpan          |  |
| Kondisi awal                | Aplikasi menampilkan sebuah form     |  |
|                             | retur bahan baku                     |  |
| Scenario utama              |                                      |  |
| Aksi-aktor                  | Reaksi sistem                        |  |
| 1. aktor memilih form retur |                                      |  |
| pembelian                   |                                      |  |

# Tabel 4.4 Skenario retur pembelian yang diusulkan

|                                   | 2. menampilkan data pembelian     |
|-----------------------------------|-----------------------------------|
| 3. memilih data pembelian yang    |                                   |
| diretur                           |                                   |
|                                   | 4. menampilkan form retur         |
| 5. mengisi form retur dan menekan |                                   |
| tombol simpan                     |                                   |
| Kondisi akhir scenario utama      | 6. data retur pembelian tersimpan |

| Table 4.5 Skenario keuangan yang ulusulkan |                                       |  |
|--------------------------------------------|---------------------------------------|--|
| Ide                                        | ntifikasi                             |  |
|                                            |                                       |  |
| Judul                                      | Mengelola Keuangan                    |  |
|                                            |                                       |  |
| No. Use case                               | 5                                     |  |
|                                            |                                       |  |
| Deskringi uso asso                         | Mangalala data kayangan safa          |  |
| Deskripsi use case                         | Mengelola data keuangan cale          |  |
|                                            |                                       |  |
| Aktor                                      | Admin                                 |  |
|                                            |                                       |  |
| Trigger                                    | Aktor menekan tombol simpan           |  |
|                                            |                                       |  |
| Kondisi awal                               | Aplikasi menampilkan sebuah form      |  |
|                                            | r r                                   |  |
|                                            | nengeluaran                           |  |
|                                            | pengeruaran                           |  |
| <b>C</b>                                   | · · · · · · · · · · · · · · · · · · · |  |
| Scena                                      | rio utama                             |  |
|                                            |                                       |  |
| Aksi-aktor                                 | Reaksi sistem                         |  |
|                                            |                                       |  |
| 1. aktor memilih menu keuangan             |                                       |  |
|                                            |                                       |  |
|                                            | 2. menampilkan sub menu keuangan      |  |
|                                            | p                                     |  |
|                                            |                                       |  |

#### Tabel 4.5 Skenario keuangan yang diusulkan

| 3. memilih sub menu form        |                                   |
|---------------------------------|-----------------------------------|
| pengeluaran                     |                                   |
|                                 | 4. menampilkan form pengeluaran   |
| 5. mengisi form pengeluaran dan |                                   |
| tekan simpan                    |                                   |
| Kondisi akhir scenario utama    | 6. data pengeluaran tersimpan dan |
|                                 | muncul di tabel                   |

#### 4.1.3.3 Activity Diagram

Activity diagram memiliki serangkaian alur aktivitas atau proses yang terjadi pada sebuah sistem yang mempunyai titik mulai dan titik selesai. Dibawah ini merupakan activity diagram yang menjelaskan berjalannya alur sistem yang ada di Cokotetra Cafe:

# 1. Activity Diagram data master

Dibawah ini merupakan *activity diagram* data master yang diusulkan pada Cokotetra Cafe:

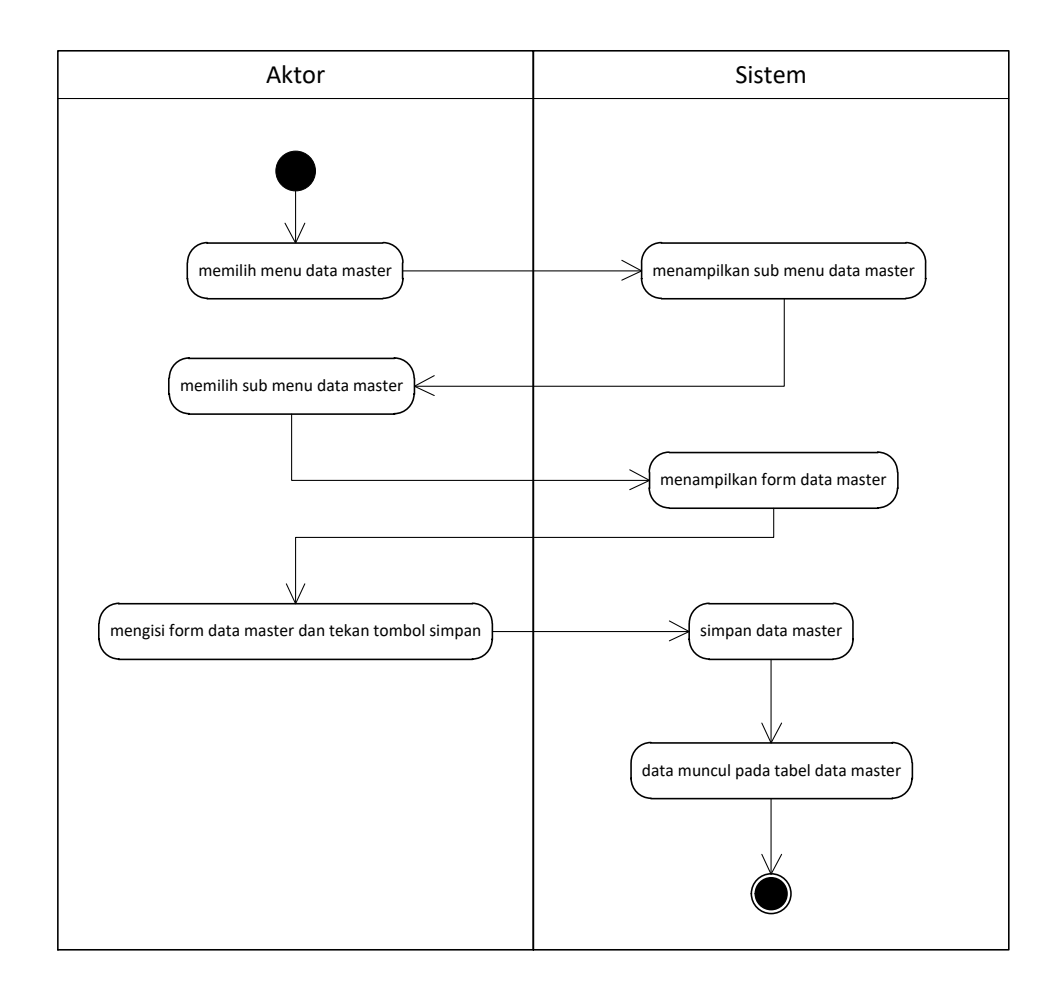

Gambar 4.2 Activity Diagram data master yang diusulkan

# 2. Activity Diagram Penjualan

Dibawah ini merupakan activity diagram pembelian yang diusulkan pada Cokotetra Cafe:

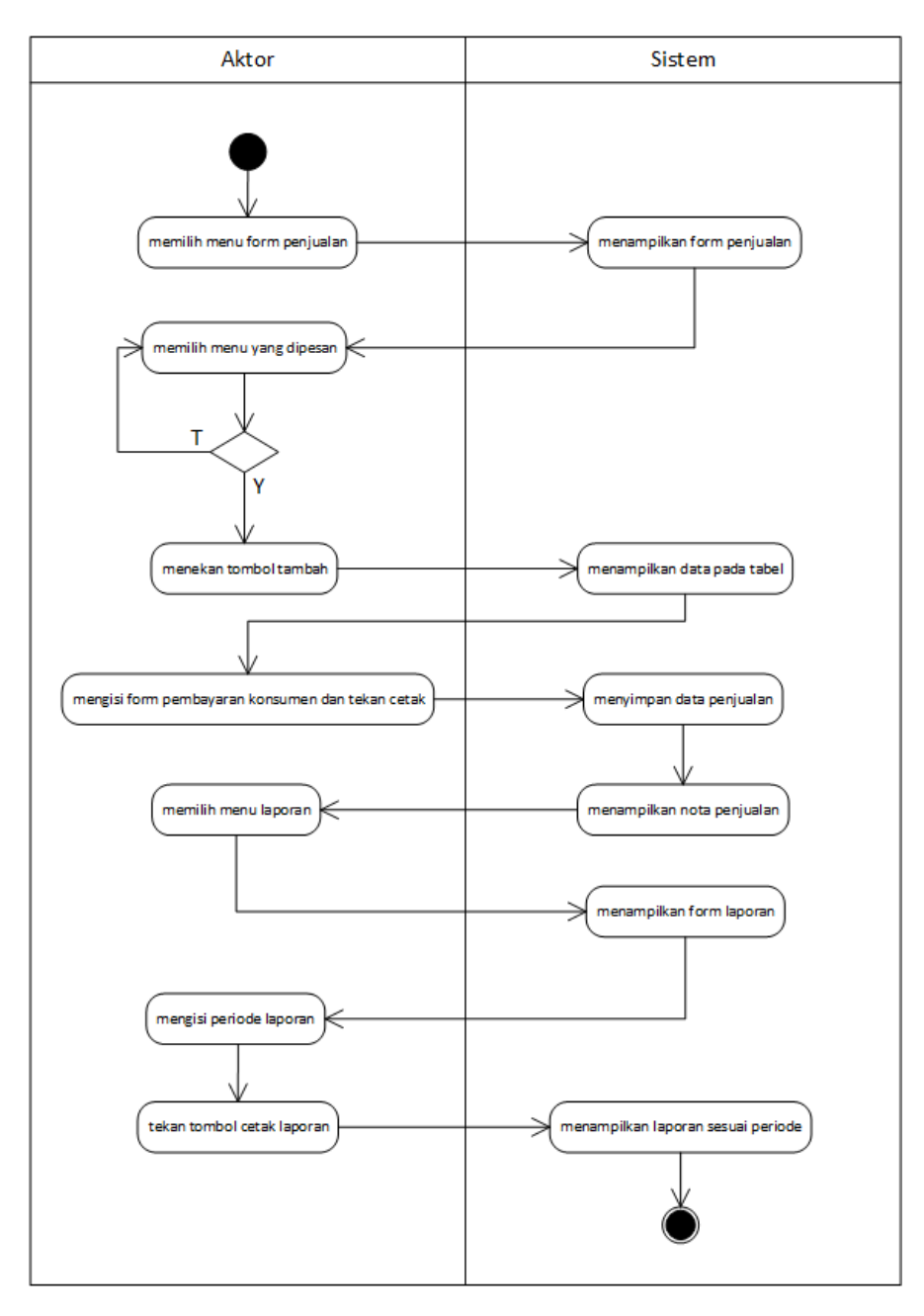

Gambar 4.3 Activity Diagram penjualan yang diusulkan

# 3. Activity Diagram pembelian

Dibawah ini merupakan activity diagram pembelian

yang diusulkan pada Cokotetra Cafe:

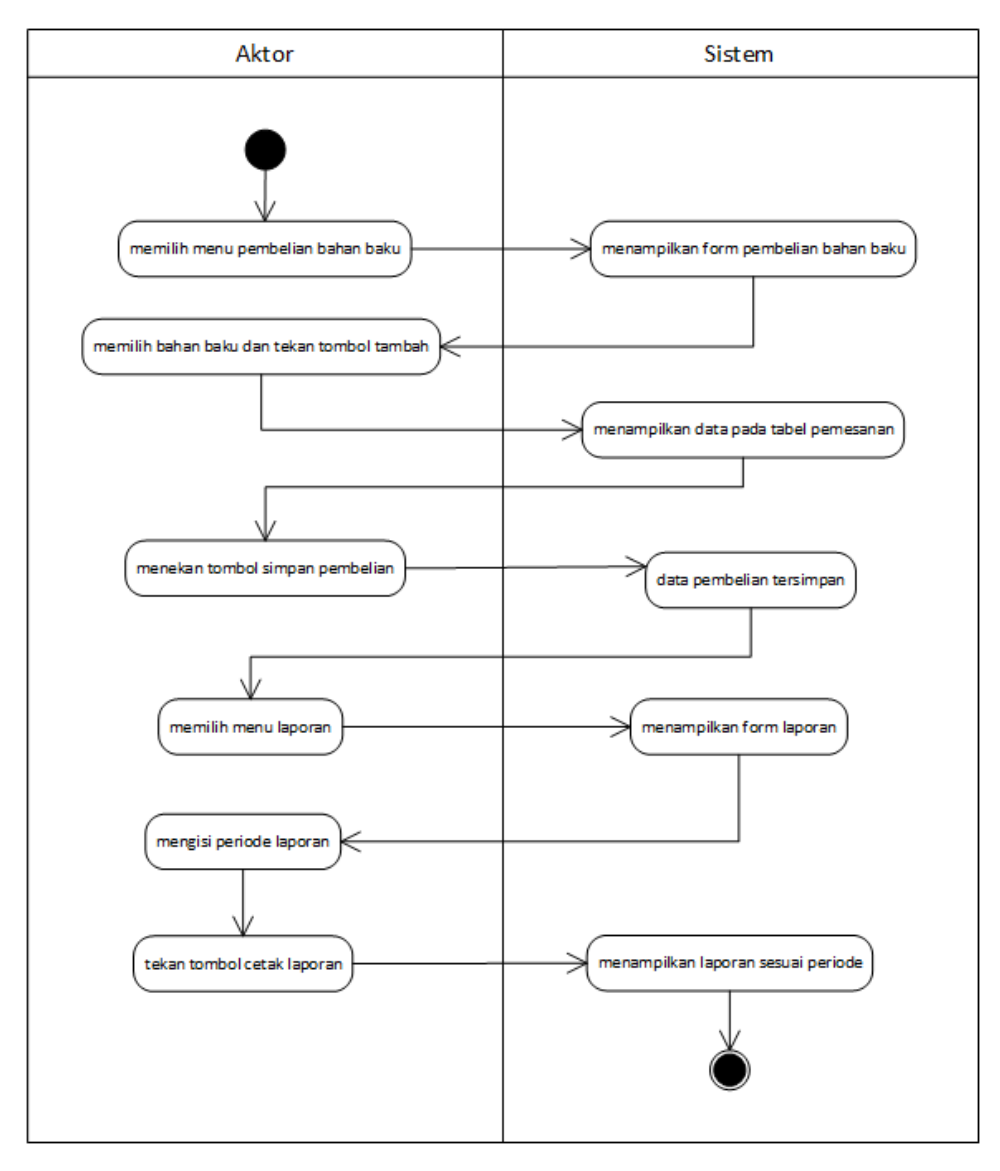

Gambar 4.4 Activity Diagram pembelian yang diusulkan

# 4. Activity Diagram retur pembelian

Dibawah ini merupakan *activity diagram* retur pembelian yang diusulkan pada Cokotetra Cafe:

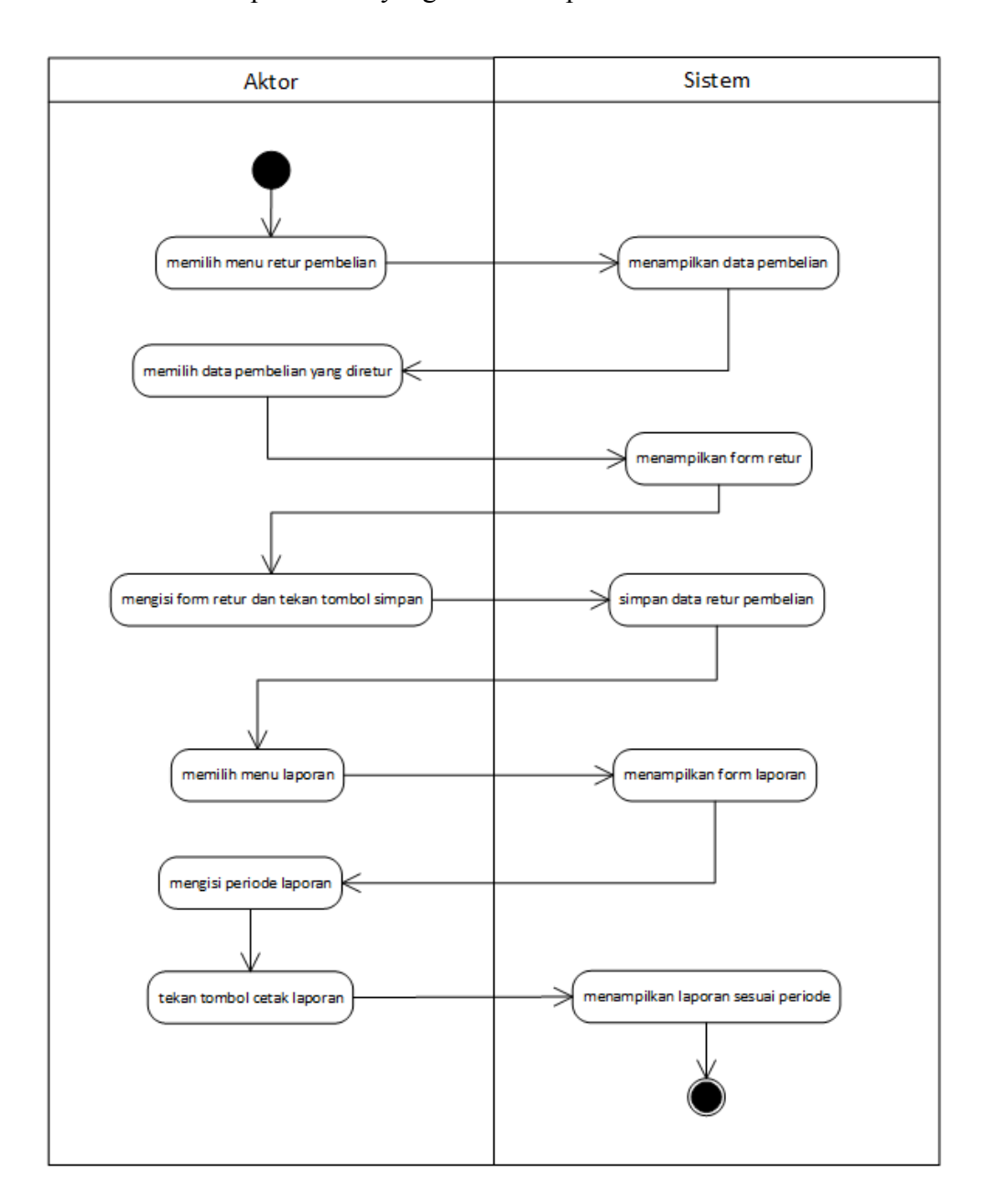

Gambar 4.5 Activity Diagram retur pembelian yang diusulkan

# 5. *Activity Diagram* keuangan

Dibawah ini merupakan *activity diagram* keuangan yang diusulkan pada Cokotetra Cafe:

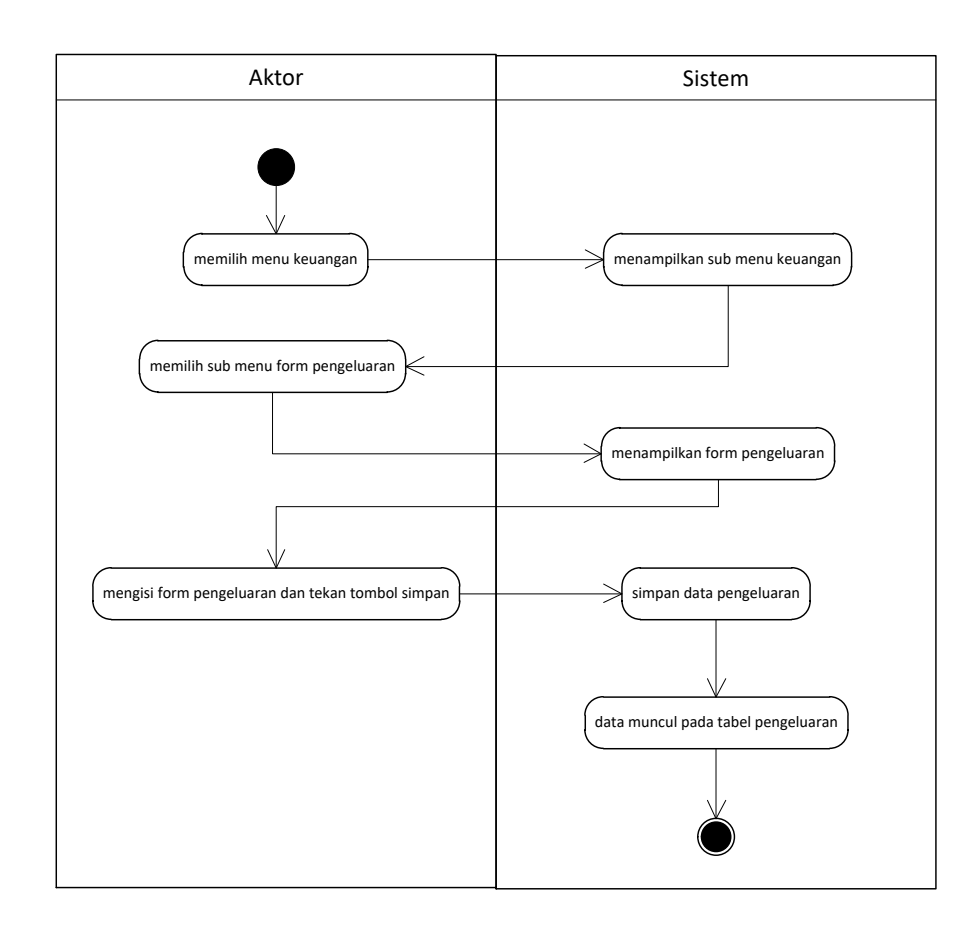

Gambar 4.6 Activity Diagram keuangan yang diusulkan

#### 4.1.3.4 Sequence Diagram

Sequence diagram memiliki hubungan antar objek yang kegunaannya untuk menunjukkan serangkaian pesan yang dikirim antara objek juga interaksi antara objek. Sesuatu yang terjadi pada titik tertentu dalam eksekusi sistem. Berikut adalah sequence diagram yang diusulkan di Cokotetra Cafe:

# 1. Sequence Diagram data master

Berikut ini adalah *sequence diagram* data master yang diusulkan pada Cokotetra Cafe:

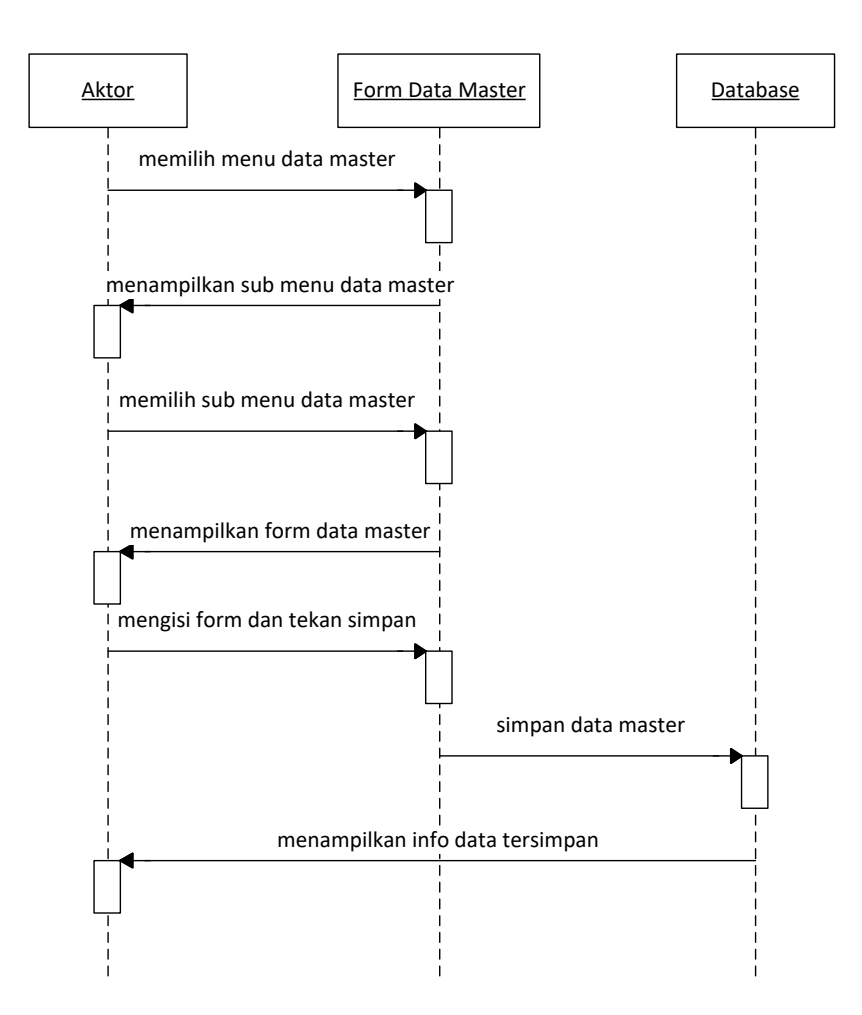

Gambar 4.7 Sequence Diagram data master yang diusulkan

# 2. Sequence Diagram penjualan

Berikut ini adalah sequence diagram penjualan yang

diusulkan pada Cokotetra Cafe:

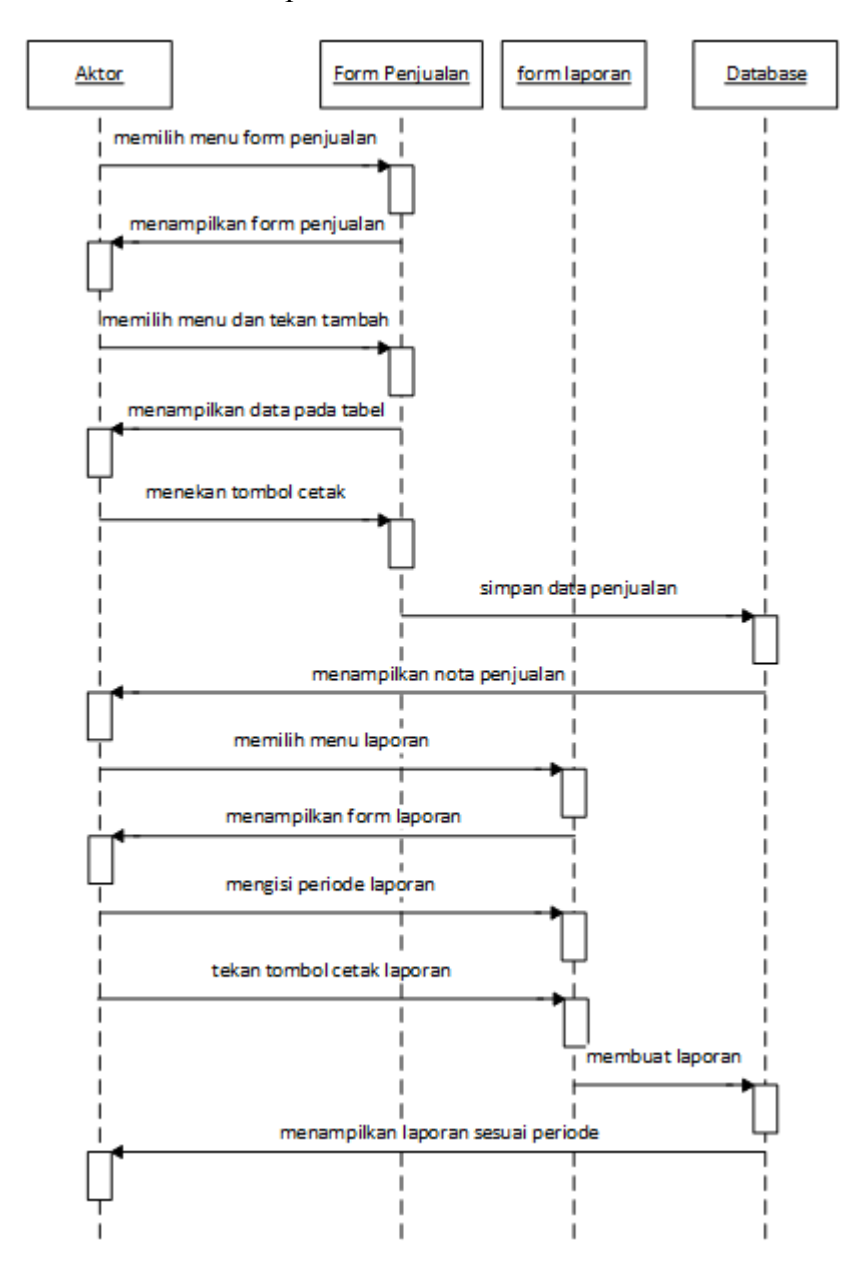

Gambar 4.8 Sequence Diagram penjualan yang diusulkan

### 3. Sequence Diagram pembelian

Berikut ini adalah sequence diagram pembelian yang

diusulkan pada Cokotetra Cafe:

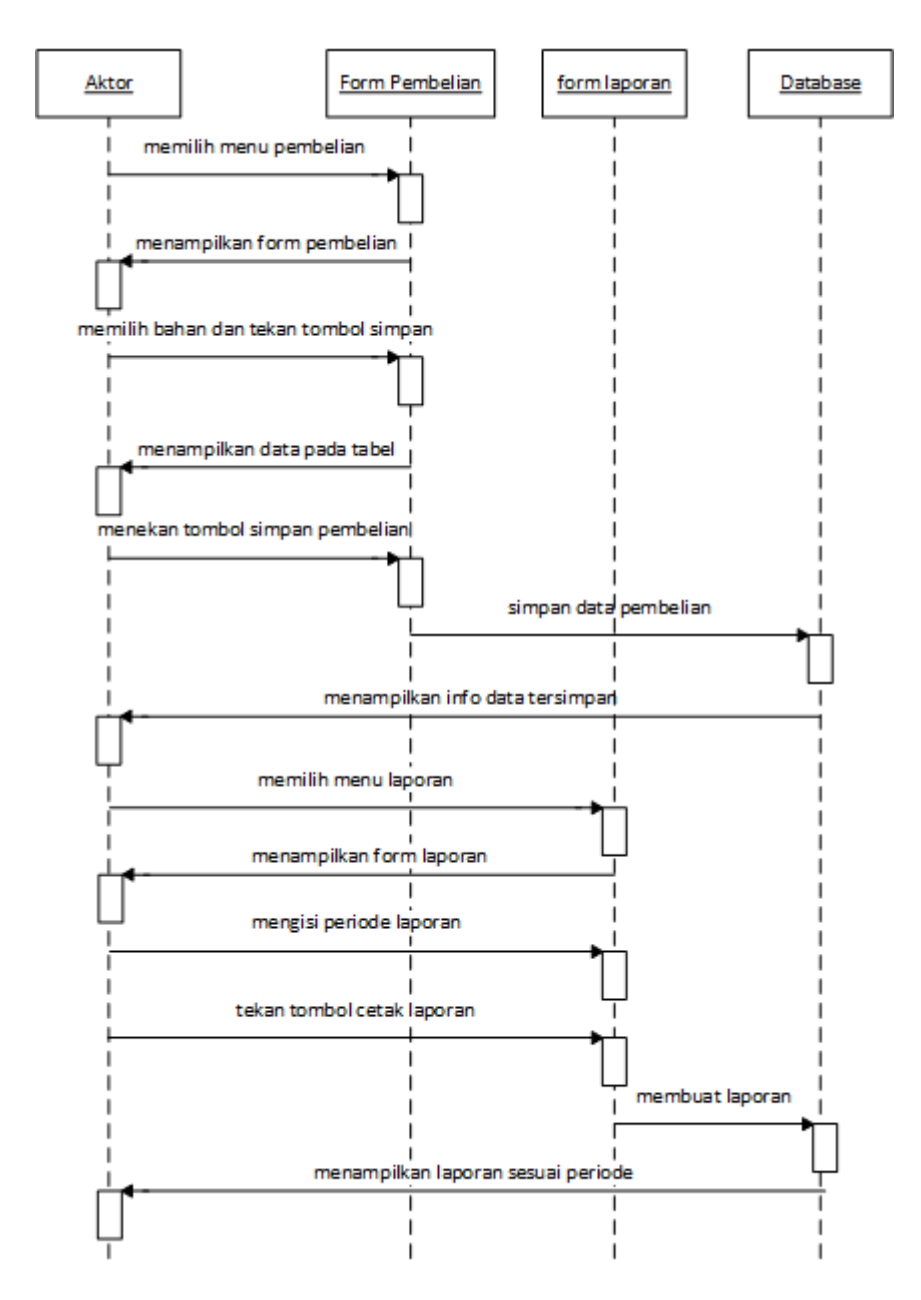

Gambar 4.9 Sequence Diagram pembelian yang diusulkan

# 4. Sequence Diagram retur pembelian

Berikut ini adalah *sequence diagram* retur pembelian yang diusulkan pada *Cokotetra Cafe:* 

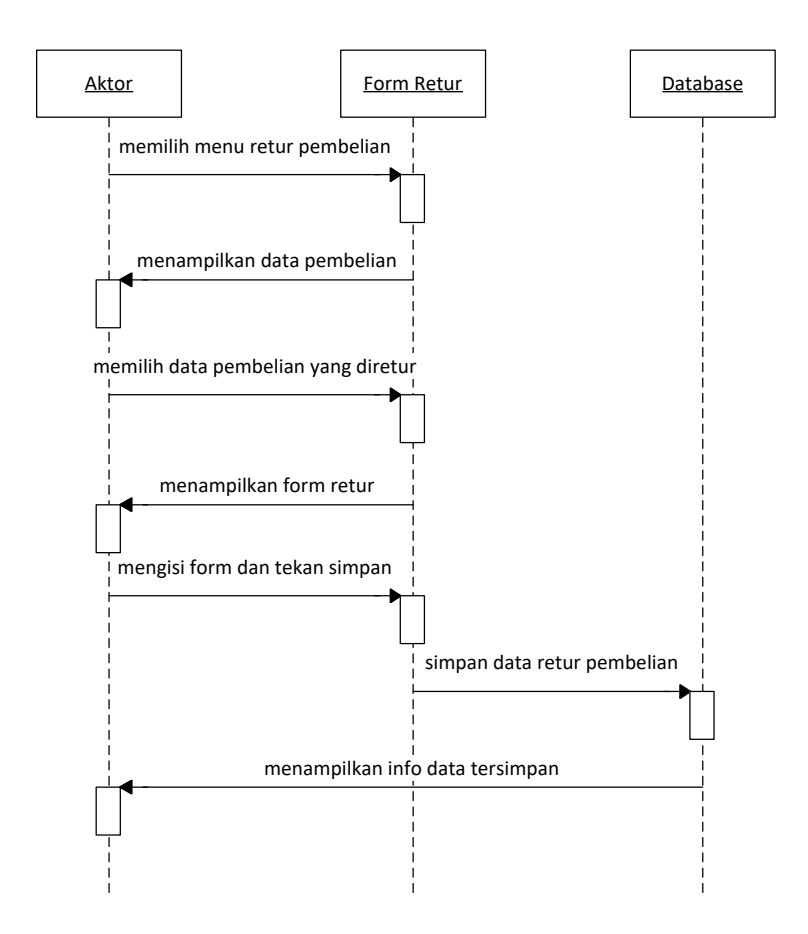

Gambar 4.10 Sequence Diagram retur pembelian yang diusulkan

# 5. Sequence Diagram keuangan

Berikut ini adalah *sequence diagram* keuangan yang diusulkan pada *Cokotetra Cafe:* 

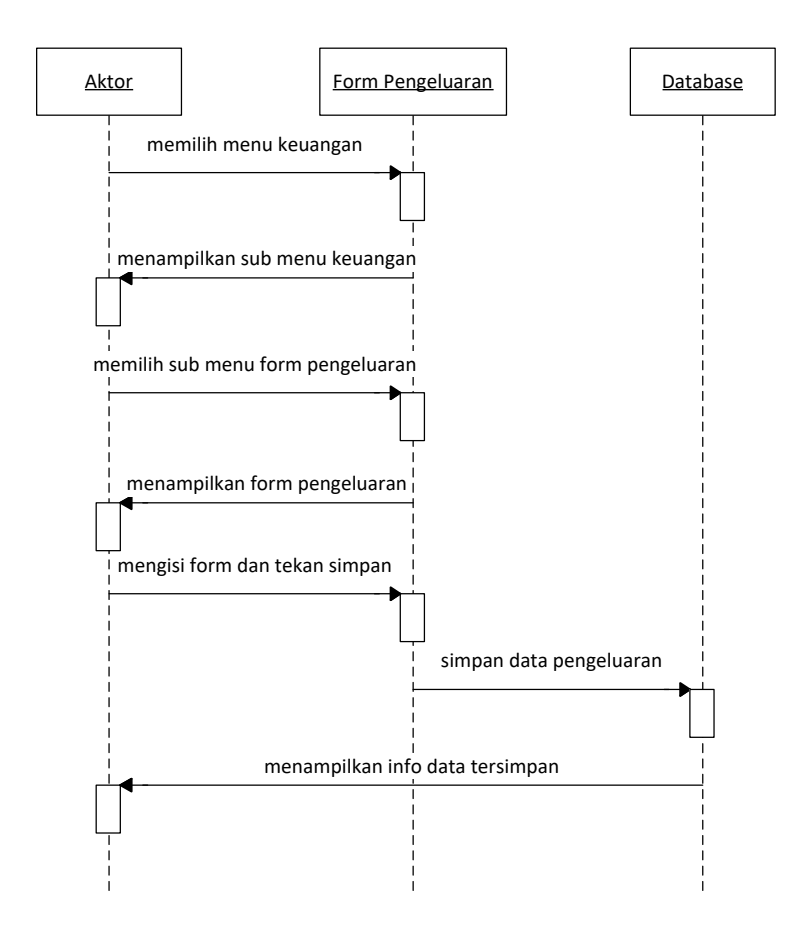

Gambar 4.11 Sequence Diagram keuangan yang diusulkan

#### 4.1.4 Perancangan data

Perancangan data diperlukan untuk merancang basis data dan digunakan pada program yang akan dibuat. Berikut ini merupakan perancangan basis data yang dibuat oleh penulis.

#### 4.1.4.1 Class Diagram

*Class diagram* merupakan diagram yang menggambarkan struktur sistem dari segi pendefinisian kelas-kelas yang akan dibuat untuk membangun sistem. Kelas memiliki apa yang disebut atribut dan metode atau operasi. Berikut adalah *class diagram* penjualan dan pembelian yang diusulkan di Cokotetra Cafe:

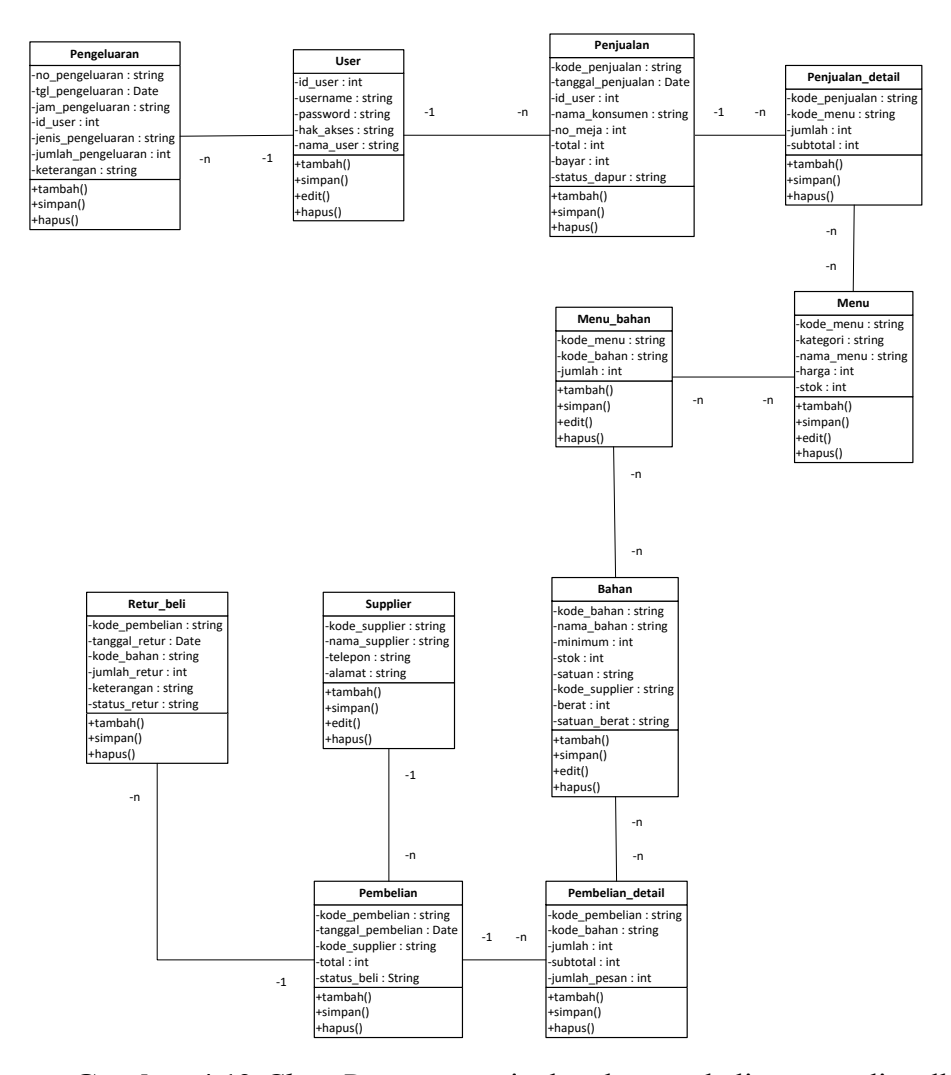

Gambar 4.12 Class Diagram penjualan dan pembelian yang diusulkan

#### 4.1.4.2 Object Diagram

*Object diagram* merupakan diagram yang menggambarkan struktur sistem dari segi penamaan objek dan jalannya objek dalam sistem. Berikut adalah *object diagram* yang diusulkan dari Cokotetra Cafe:

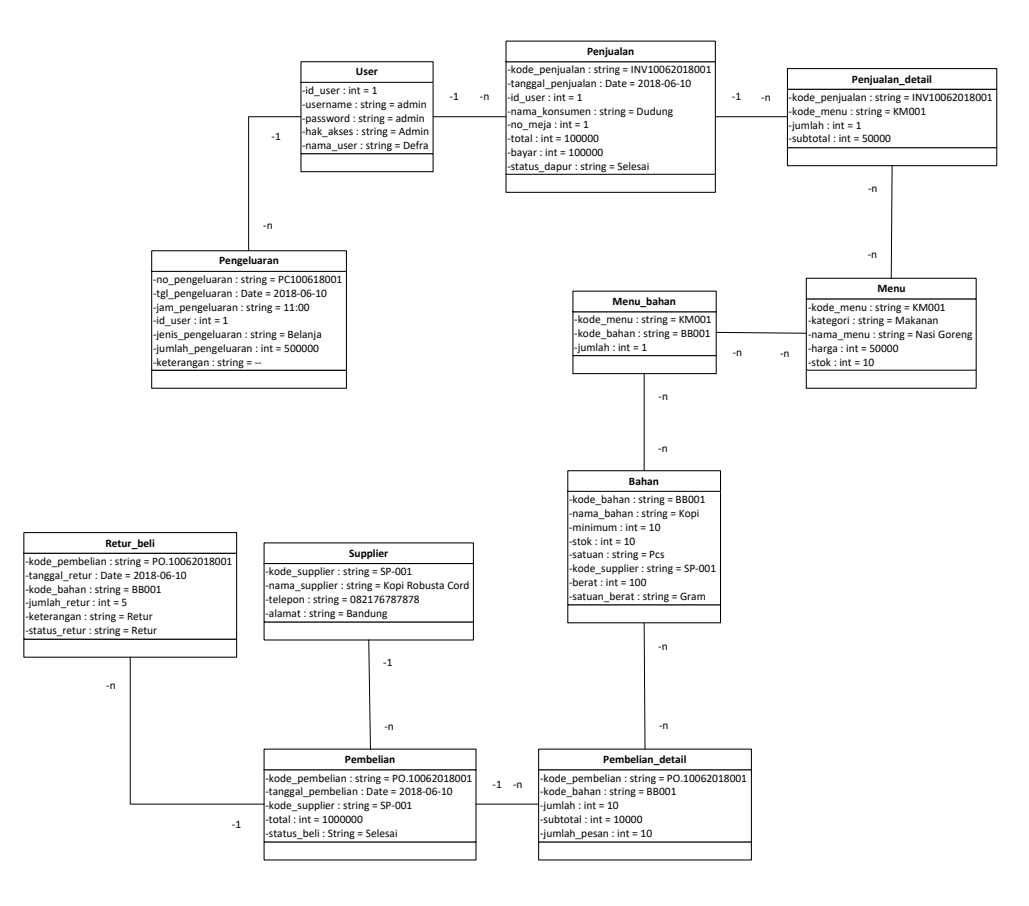

Gambar 4.13 Object Diagram penjualan dan pembelian yang diusulkan

#### 4.1.4.3 Deployment Diagram

Deployment diagram merupakan diagram yang menunjukkan konfigurasi komponen dalam proses aplikasi yang akan di eksekusi. Berikut adalah *deployment diagram* penjualan dan pembelian yang diusulkan di Cokotetra Cafe:

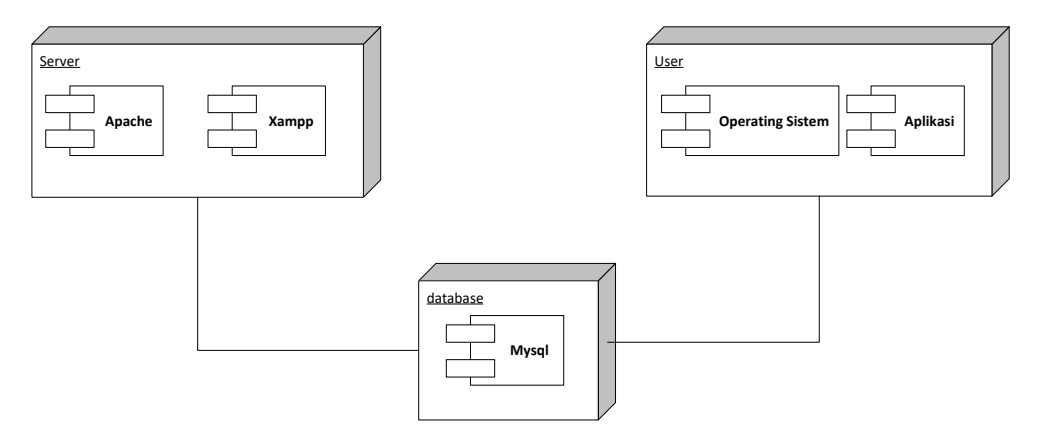

Gambar 4.14 Deployment Diagram penjualan dan pembelian yang

diusulkan

# 4.1.4.4 Component Diagram

*Component diagram* merupakan diagram yang berfungsi untuk menampilkan komponen dalam sistem dan hubungan antara mereka. Berikut adalah *component diagram* yang diusulkan dari Cokotetra Cafe:

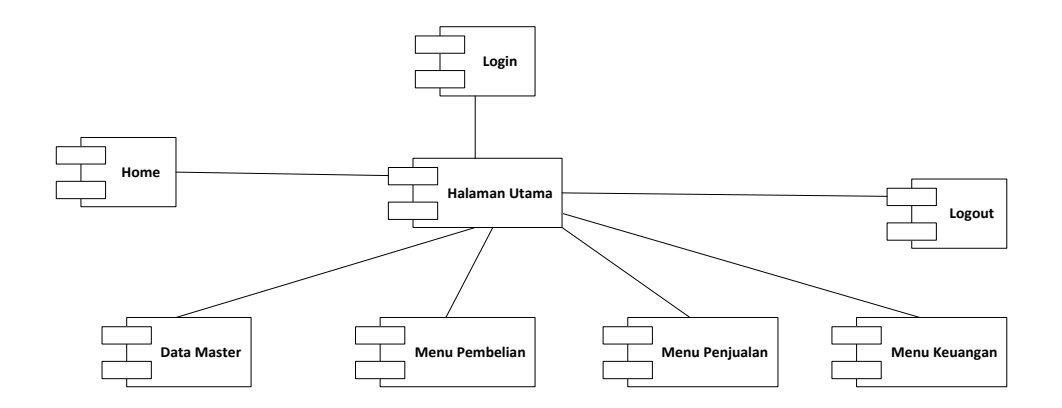

Gambar 4.15 Component Diagram penjualan dan pembelian yang

diusulkan

#### 4.2 Perancangan Antar Muka

Perancangan antar muka merupakan sebuah penghubung antara pengguna dengan sistem yang diaplikasikan melalui tampilan atau *interface* yang terdiri dari struktur menu, perancangan input, dan perancangan output.

#### 4.2.1 Struktur Menu

Struktur menu menjelaskan tentang urutan-urutan prosedur dari sistem yang dibuat, berikut adalah struktur menu program pengolahan data. Berikut ini merupakan struktur menu program penjualan dan pembelian di Cokotetra Cafe:

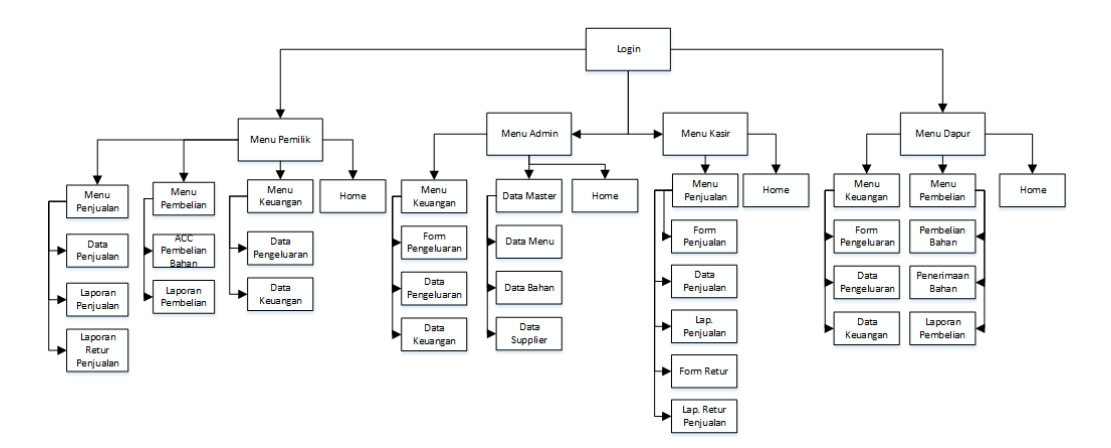

Gambar 4.16 Struktur menu yang diusulkan

#### 4.2.2 Perancangan *input*

Perancangan input merupakan desain awal mulanya suatu proses sistem yang berawal dari sebuah informasi yang diinputkan oleh *user*, output akan dipengaruhi oleh input yang dimasukkan oleh *user*. Dibawah ini merupakan rancangan input penjualan dan pembelian pada Cokotetra Cafe: Berikut adalah perancangan input login:

| A Web Page<br>ttp://localhost/cokotetra/                |   |
|---------------------------------------------------------|---|
| LOGO<br>Cokotetra Cafe<br>Username<br>Password<br>Masuk |   |
|                                                         | " |

Gambar 4.17 Perancangan input login

# 2. Perancangan *input* tambah *user*

Berikut adalah perancangan input tambah user:

| (⊐) ⇒ ★ (∴) (                                      | A Web Page<br>http://localhost/cokotetra/ |                      |
|----------------------------------------------------|-------------------------------------------|----------------------|
|                                                    | 🛔 User Admin I                            | ∣Hak Akses : Admin ∽ |
| LOGO<br>UserAdmin<br>●Online                       | Form Tambah Data User Username            | LOGO                 |
| Ⅲ Home        ☑ Data Master        ☑ Menu Keuangan | Password                                  |                      |
|                                                    | Nomo User                                 |                      |
|                                                    | Admin V<br>Submit Reset                   |                      |
|                                                    |                                           |                      |
|                                                    |                                           | "                    |

Gambar 4.18 Perancangan input tambah user

# 3. Perancangan *input* edit *user*

Berikut adalah perancangan input edit user:

| A Web Page                                                                                                    |                      |
|----------------------------------------------------------------------------------------------------|----------------------|
| 🛔 User Admin                                                                                                    | I Hak Akses : Admin∨ |
| LOGO User Admin Online Donline Dassword Deservation Dassword Deservation Dassword Deservation Dassword Deservation Nama User Submit Reset | LOGO                 |
|                                                                                                    | 11                   |

Gambar 4.19 Perancangan *input* edit *user* 

# 4. Perancangan *input* tambah menu

Berikut adalah perancangan *input* tambah menu:

|                                        | A Web Page                  |                    |
|----------------------------------------|-----------------------------|--------------------|
| ~~~~~~~~~~~~~~~~~~~~~~~~~~~~~~~~~~~~~~ | http://localhost/cokotetra/ |                    |
|                                        | 🛔 User Admin                | I Hak Akses∶Admin∨ |
| LOGO                                   | Form Tambah Data Menu Cafe  |                    |
| UserAdmin<br>●Online                   | Kategori                    | LOGO               |
|                                        | Nama Menu                   |                    |
| [ <mark>ılıl</mark> Menu Keuangan ≺    | Harga                       |                    |
|                                        |                             |                    |
|                                        | Submit Reset                |                    |
|                                        |                             |                    |
|                                        |                             |                    |
|                                        |                             |                    |
|                                        |                             | "                  |

Gambar 4.20 Perancangan *input* tambah menu

# 5. Perancangan *input* tambah bahan baku

Berikut adalah perancangan *input* tambah bahan baku:

| A Web Page                    |                                                                                                    |                       |
|-------------------------------|----------------------------------------------------------------------------------------------------|-----------------------|
| <⊐ <> × ☆ (                   | http://localhost/cokotetra/                                                                                                    |                       |
|                               |                                                                                                    |                       |
|                               | 🕹 User Admin                                                                                                    | I Hak Akses : Admin ∨ |
| LOGO<br>User Admin<br>●Online | Form Tambah Data Bohan Baku       Nana Bahan       Supplier       Signifier       Sk-01: Toke A       Stak       Ukuran Kemasan | LOGO                  |
|                               | Beral Kemasan                                                                                                    |                       |
|                               |                                                                                                    | //                    |

Gambar 4.21 Perancangan *input* tambah bahan baku

## 6. Perancangan *input* tambah *supplier*

Berikut adalah perancangan input tambah supplier:

|                                                              | A Web Page                                                  |                     |
|--------------------------------------------------------------|-------------------------------------------------------------|---------------------|
|                                                              | http://localhost/cokotetra/                                 |                     |
|                                                              | 📕 UserAdmin I                                               | Hak Akses : Admin 🗸 |
| LOGO<br>UserAdmin<br>● Online<br>■ Home <<br>■ Data Master < | Form Tambah Data Supplier Kode Supplier SP-01 Nama Supplier | LOGO                |
| Lill Menu Keuangan 🤇                                         | Telepon Supplier Alamat Supplier Submit Reset               |                     |
|                                                              |                                                             | 4                   |

Gambar 4.22 Perancangan *input* tambah *supplier* 

# 7. Perancangan *input* form penjualan

Berikut adalah perancangan *input* form penjualan:

|                                                                                                    |                             | A Web Pag     | e                                 | -           |                        |                         |
|----------------------------------------------------------------------------------------------------|-----------------------------|---------------|-----------------------------------|-------------|------------------------|-------------------------|
|                                                                                                    | okotetra/                   |               |                                   |             |                        |                         |
|                                                                                                    |                             |               |                                   |             | 🖁 UserKasir            | r I Hak Akses : Kasir 🗸 |
| LOGO Form Penjualan                                                                                                    |                             | For           | m Tambah I                        | Menu        |                        |                         |
| UserKasir<br>●Online Kode Penjualan<br>INV01234567<br>I Home <<br>Interference Contemporation<br>Tanggal Penjual<br>01/01/2018 | 39<br>an                    |               | ama Menu<br>irench Fries<br>imlah | : 1 Porsi   | •                      | LOGO                    |
|                                                                                                    |                             |               | Tambah                            | Batal       |                        |                         |
| Data Menu Yang I                                                                                                    | Dibeli :<br>Per Page        |               |                                   | Search      | :                      |                         |
| Kode Menu<br>KM001                                                                                                    | Nama Menu 🗘<br>French Fries | Jumlah 🗘<br>2 | Harga €<br>25.000                 | Subtotal    | Hapus €<br>Hapus       |                         |
| KM002<br>Showing 1 to 2 of                                                                                                    | Cappucino<br>2 Entries      | 1             | 35.000                            | 35.000<br>F | Hapus<br>Previous Next |                         |
| Total Penjualan :                                                                                                    |                             |               |                                   |             |                        | -                       |
| Nama Konsumen<br>Defra                                                                                                    |                             |               | -   -                             |             |                        |                         |
| Меја<br>5                                                                                                    |                             |               |                                   |             |                        |                         |
| Total<br>85000<br>Bayar                                                                                                    |                             |               | ב                                 |             |                        |                         |
| 100000<br>Cetak Nota Per                                                                                                    | ijualan                     |               |                                   |             |                        |                         |
|                                                                                                    |                             |               |                                   |             |                        | "                       |

Gambar 4.23 Perancangan input form penjualan

# 8. Perancangan input laporan penjualan

Berikut adalah perancangan *input* laporan penjualan:

| A Web Page                               |                            |
|------------------------------------------|----------------------------|
| C C X A (http://localhost/cokotetra/     |                            |
|                                          |                            |
| 🛓 UserK                                  | asir   Hak Akses : Kasir 🗸 |
| LOGO Laporan Penjualan                   |                            |
| UserKasir Addamuu                        | LOGO                       |
| ●Online ↓ ↓                              |                            |
| I Home < Tanggal Akhir                   |                            |
| <u>lul</u> Menu Penjualan < dd/mm/yyyy ♀ |                            |
| Cetak Laporan                            |                            |
|                                          |                            |
|                                          |                            |
|                                          |                            |
|                                          |                            |
|                                          |                            |
|                                          |                            |
|                                          | "                          |

Gambar 4.24 Perancangan *input* laporan penjualan

# 9. Perancangan *input* pembelian

Berikut adalah perancangan *input* pembelian:

| A Web Page                   |                                                                                                    |  |  |  |
|------------------------------|----------------------------------------------------------------------------------------------------|--|--|--|
| () () <b>×</b> 公()           | http://localhost/cokotetra/                                                                                                    |  |  |  |
|                              | لا UserDapur I Hak Akses : Dapur                                                                                                    |  |  |  |
| LOGO<br>UserDapur<br>●Online | Form Pembelian :     Form Bahan Yang Akan Dibeli :       Kade Pembelian     Nama Bahan       INV0123456789     Bena Tonja (Stak : 15 Bungkus, Minimal 5 Bungkus)       Tanggal Pembelian     Jumlah       01/01/2018     Jumlah       Pilih Sugllier     Tambah Batal |  |  |  |
|                              | Data Bahan Yang Dibeli :<br>10 ♥ Records Per Page Search :<br>Kode Bahan ♥ Nama Bahan ♥ Jumlah ♥ Edit ♥ Hapus ♥<br>BB001 Bean Toraja 2. Bunakus ♥ Feal Hapus                                                                                                    |  |  |  |
|                              | Showing 1 to 1 of 1 Entries                                                                                                    |  |  |  |

Gambar 4.25Perancangan input pembelian

# 10. Perancangan *input* laporan pembelian

Berikut adalah perancangan *input* laporan pembelian:

Gambar 4.26 Perancangan input laporan pembelian

# 11. Perancangan *input* retur pembelian

Berikut adalah perancangan *input* retur pembelian:

| A Web Page                                                                                  |                                                                                                    |                    |  |  |
|---------------------------------------------------------------------------------------------|----------------------------------------------------------------------------------------------------|--------------------|--|--|
| (つC) × () (                                                                                 | http://localhost/cokotetra/                                                                                         |                    |  |  |
|                                                                                             | 🖁 UserDapur                                                                                                    | Hak Akses : Dapur⁄ |  |  |
| LOGO<br>UserDapur<br>●Online<br>III Home <<br>III Menu Pembelian <<br>IIII Menu Penjualan < | Form Retur Pembelian :           Kode Pembelian           PQ1234567890           Tanggal Retur           01/01/2018 | LOGO               |  |  |
|                                                                                             | Data Bahan Yang Dibeli :                                                                                            |                    |  |  |
|                                                                                             | 10 V Records Per Page Search :                                                                                      |                    |  |  |
|                                                                                             | Kode Bahan ♥ Nama Bahan ♥ Jumlah Beli ♥ Jumlah Retur ♥ Keterangan Retur ♥<br>BB001 Bean Toraja 2 1 bean sudah jelek |                    |  |  |
|                                                                                             | Showing 1 to 1 of 1 Entries Previous Next                                                                           |                    |  |  |
|                                                                                             | Simpon Retur Pembelian                                                                                              |                    |  |  |
|                                                                                             |                                                                                                    | "                  |  |  |

Gambar 4.27 Perancangan *input* retur pembelian

# 12. Perancangan *input* laporan retur pembelian

Berikut adalah perancangan *input* laporan retur pembelian:

| A Web Page                           |                    |
|--------------------------------------|--------------------|
| C C X A Inttp://localhost/cokotetra/ |                    |
|                                      |                    |
| 🖕 🖉 UserKasır                        | THak Akses∶Dapur ∨ |
| LOGO Laporan Retur Pembelian         |                    |
| UserDaour                            | 1000               |
| ●Online dd/mm/yyyy ◆ ♥               | LOGO               |
| I Home < Tanggal Akhir               |                    |
|                                      |                    |
| Lill Menu Penjualan <                |                    |
|                                      |                    |
|                                      |                    |
|                                      |                    |
|                                      |                    |
|                                      |                    |
|                                      |                    |
|                                      |                    |
|                                      |                    |
|                                      | "                  |

Gambar 4.28 Perancangan *input* retur pembelian

# 13. Perancangan *input* form pengeluaran

Berikut adalah perancangan *input* form pengeluaran:

| A Web Page                                                                                                    |                           |
|----------------------------------------------------------------------------------------------------|---------------------------|
| C C X C (http://localhost/cokotetra/                                                                                                    | $\square$                 |
| Letter Administration and the second second se                                                                                                    | nin I Hak Akses : Admin 🗸 |
| LOGO UserAdmin Online Form Pengeluaran OliseAdmin OliseAdmin Coll23456789 Tanggal UserAdmin Improved the second second se | LOGO                      |
|                                                                                                    |                           |

Gambar 4.29 Perancangan *input* form pengeluaran

#### 14. Perancangan *input* form keuangan

Berikut adalah perancangan *input* form keuangan:

|                                                                                   | A Web Page<br>http://localhost/cokotetra/                    | $\neg$                |
|-----------------------------------------------------------------------------------|--------------------------------------------------------------|-----------------------|
|                                                                                   | User Admin                                                   | Hak Akses : Admin √   |
| LOGO<br>User Admin<br>●Online<br>I Home <<br>Data Master <<br>Lul Menu Keuangan < | & User Admin  Form Keuangan  Pilih Bulan  Pilih Submit Reset | I Hak Akses : Admin ~ |
|                                                                                   |                                                              | "                     |

Gambar 4.30 Perancangan *input* form keuangan

#### 4.2.3 Perancangan output

Perancangan output merupakan desain akhir suatu proses sistem yang berawal dari sebuah informasi yang diinputkan oleh user, output akan dipengaruhi oleh input yang dimasukkan oleh user. Berikut adalah rancangan input penjualan dan pembelian pada *Cokotetra Cafe*:

#### 1. Perancangan nota penjualan

Berikut adalah perancangan output struk transaksi penjualan pada *Cokotetra Cafe*:

|                           |        | LC      | 060       |                  |  |
|---------------------------|--------|---------|-----------|------------------|--|
|                           |        | Cokot   | etra Cafe |                  |  |
|                           |        | Al      | amat      |                  |  |
|                           |        | NOTA PI | ENJUALAN  |                  |  |
|                           |        |         |           |                  |  |
| kode Jual : INV0123456789 |        |         | Konsumer  | Konsumen : dedef |  |
| Tanggal : 2018-01-01      |        |         | Meja      | : 5              |  |
| No                        | Nama   | Menu    | Jumlah    | Subtotal         |  |
| 1                         | French | Fries   | 1         | 25.000           |  |
|                           |        |         | TOTAL     | 25.000           |  |
|                           |        |         | JUMLAH    | 30.000           |  |
|                           |        |         | BAYAR     | 5.000            |  |
|                           |        | TERIM   | 1A KASIH  |                  |  |
|                           |        |         |           |                  |  |

Gambar 4.31 Perancangan output nota penjualan

# 2. Perancangan output laporan penjualan

Berikut adalah perancangan output laporan transaksi penjualan

pada Cokotetra Cafe:

|                         | LAF               | PORAN PENJUALAN |              |             |
|-------------------------|-------------------|-----------------|--------------|-------------|
| iode Tanggal : 01/06/20 | 18 s/d 01/07/2018 |                 |              |             |
| Kode Penjualan          | Tanggal           | Konsumen        | Meja         | Total       |
| INV0123456789           | 2018/06/20        | Defran          | 5            | Rp. 75.000  |
| INV0123445567           | 2018/06/29        | Ichaas          | 3            | Rp. 110.000 |
|                         |                   | TOTAL K         | ESELURUHAN : | Rp. 185.000 |
| )                       |                   | l               | JserKasir    |             |
|                         |                   |                 |              |             |
|                         |                   |                 |              |             |
|                         |                   |                 |              |             |
|                         |                   |                 |              |             |

Gambar 4.32 Perancangan output laporan penjualan
#### 3. Perancangan output nota pembelian

Berikut adalah perancangan output nota pembelian bahan baku

pada Cokotetra Cafe:

|                                                  | LOGO<br>Cokotetra Cafe<br>Alamat                                                 |              |
|--------------------------------------------------|----------------------------------------------------------------------------------|--------------|
|                                                  | NOTA PO PEMBELIAN BAHAN                                                          |              |
| Kepada :<br>No PO<br>Nama Supplier<br>No Telepon | : PO0123456789 Tanggal : 2018-01-01<br>: Toko A Alamat : Bandung<br>: 022 123456 |              |
| Kode Bahan                                       | Nama Bahan                                                                       | Jumlah Bahan |
| BB001                                            | Bean Aceh Gayo                                                                   | 5 Bungkus    |
| I<br>Mengetahui<br>Pemilik<br>()                 |                                                                                  | 1            |

Gambar 4.33 Perancangan output nota pembelian

### 4. Perancangan output laporan pembelian

Berikut adalah perancangan output laporan pembelian pada

Cokotetra Cafe:

|                            | LAPORAN PEMBELIAN |                      |             |  |  |  |  |
|----------------------------|-------------------|----------------------|-------------|--|--|--|--|
| Periode Tanggal : 01/06/20 | 18 s/d 01/07/2018 |                      |             |  |  |  |  |
| Kode Pembelian             | Tanggal Pembelian | Supplier             | Total       |  |  |  |  |
| PO.0123456789              | 2018/06/20        | Toko A               | Rp. 160.000 |  |  |  |  |
| PO.0123445567              | 2018/06/29        | Toko B               | Rp. 230.000 |  |  |  |  |
|                            |                   | TOTAL KESELURUHAN :  | Rp. 390.000 |  |  |  |  |
| Mengetahui<br>Pemilik      |                   | Bertanggung<br>Dapur | Jawab       |  |  |  |  |
| ()                         |                   | UserDapur            |             |  |  |  |  |
|                            |                   |                      |             |  |  |  |  |
|                            |                   |                      |             |  |  |  |  |
|                            |                   |                      |             |  |  |  |  |
|                            |                   |                      |             |  |  |  |  |

Gambar 4.34 Perancangan output laporan pembelian

#### 5. Perancangan output laporan retur pembelian

Berikut adalah perancangan output laporan retur pembelian pada

Cokotetra Cafe:

| eriode Tanggal : 01/06/20 | 18 s/d 01/07/2018 |            |              |        |                  |
|---------------------------|-------------------|------------|--------------|--------|------------------|
| Kode Pembelian            | Supplier          | Tanggal    | Bahan        | Jumlah | Keterangan Retur |
| PO.0123456789             | Toko A            | 2018-06-20 | Paper Filter | 10     | Rusak            |
| emliik                    |                   |            | Dapur        |        |                  |
| ,                         |                   |            | HeerDepur    |        |                  |
| ······                    |                   |            | overbapar    |        |                  |
|                           |                   |            |              |        |                  |
|                           |                   |            |              |        |                  |
|                           |                   |            |              |        |                  |

Gambar 4.35 Perancangan output laporan retur pembelian

#### 6. Perancangan output nota penerimaan bahan

Berikut adalah perancangan output nota penerimaan bahan pada

Cokotetra Cafe:

| LOGO<br>Cokotetra Cafe<br>Alamat                     |                                           |                       |                       |               |  |  |  |
|------------------------------------------------------|-------------------------------------------|-----------------------|-----------------------|---------------|--|--|--|
|                                                      | NOTA PENERIMAAN BAHAN                     |                       |                       |               |  |  |  |
| Kepada :<br>No PO :<br>Nama Supplier<br>No Telepon : | PO.0123456789<br>: Toko A<br>: 022 123456 | Tanggal :<br>Alamat : | 2018-01-01<br>Bandung |               |  |  |  |
| Kode Bahan                                           | Nama Bahan                                |                       | Jumlah Pesan          | Jumlah Terima |  |  |  |
| BB002                                                | Paper Filter                              |                       | 50 Pcs                | 40 Pcs        |  |  |  |
| Mengetahui<br>Pemilik<br>()                          |                                           |                       |                       |               |  |  |  |

Gambar 4.36 Perancangan output nota penerimaan bahan

Berikut adalah perancangan output nota retur bahan baku pada

Cokotetra Cafe:

|                 |                | LOGO        |              |            |  |  |
|-----------------|----------------|-------------|--------------|------------|--|--|
|                 | Cokotetra Cafe |             |              |            |  |  |
|                 |                | Aldinat     |              |            |  |  |
|                 | NOTA F         | RETUR BAHAN |              |            |  |  |
| Kepada :        |                |             |              |            |  |  |
| No PO :         | PO.0123456789  | Tanggal :   | 2018-01-01   |            |  |  |
| Nama Supplier : | Toko A         | Alamat :    | Bandung      |            |  |  |
| No Telepon :    | 022 123456     |             |              |            |  |  |
|                 |                |             |              |            |  |  |
| Kode Bahan      | Nama Bahan     | 1           | Jumlah Retur | Keterangan |  |  |
| BB002           | Paper Filter   |             | 10 Pcs       | Rusak      |  |  |
|                 |                |             |              |            |  |  |
| Mengetahui      |                |             |              |            |  |  |
| Pemilik         |                |             |              |            |  |  |
|                 |                |             |              |            |  |  |
| ()              |                |             |              |            |  |  |
|                 |                |             |              |            |  |  |
|                 |                |             |              |            |  |  |
|                 |                |             |              |            |  |  |

Gambar 4.37 Perancangan output nota retur bahan baku

#### 4.3 Perancangan Arsitektur Jaringan

Perancangan arsitektur jaringan adalah bentuk umum dari suatu rancangan program untuk memudahkan pemakai atau user dalam menjalankan aplikasi secara terintegrasi. Perancangan arsitektur jaringan harus disesuaikan dengan fungsinya agar tidak mengalami kesulitan dalam memilih menu. Berikut perancangan arsitektur jaringan penjualan dan pembelian di *Cokotetra Cafe*.

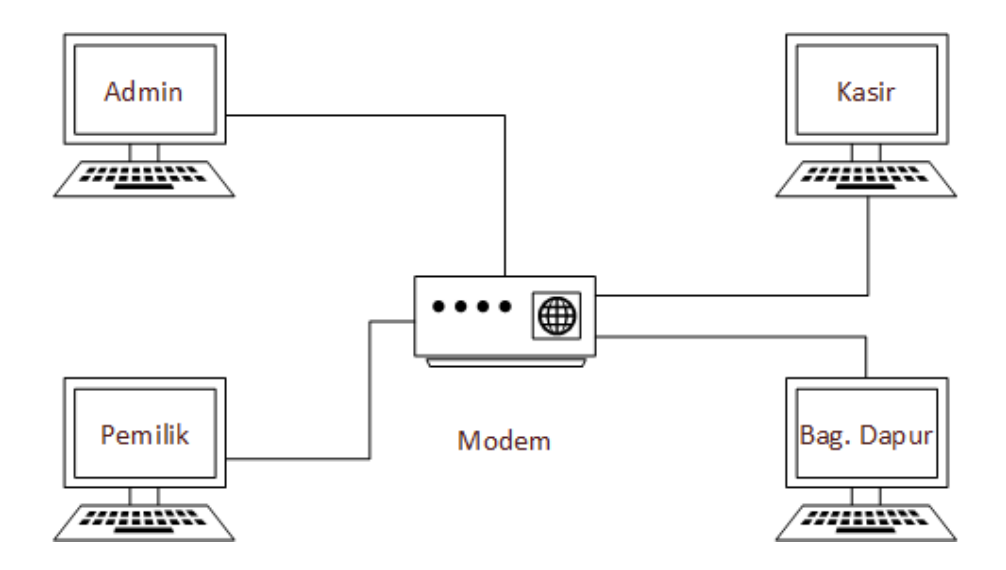

Gambar 4.38 Perancangan Arsitektur Jaringan

#### 4.4 Pengujian

Perancangan pengujian terhadap sistem merupakan tahapan untuk menguji kekokohan dari sebuah sistem yang telah dibuat, dengan tujuan untuk menemukan kekurangan pada sistem yang telah dirancang, dan apakah sistem tersebut sudah sesuai dengan perancangan yang telah dibuat.

#### 4.4.1 Rencana Pengujian

Rencana pengujian merupakan tahap yang sangat krusial dalam pengembangan program. Pengujian dilakukan agar menjamin kualitas aplikasi yang sudah dibuat. Tujuan dari pengujian ini adalah untuk menjamin bahwa aplikasi yang dibuat memiliki kualitas yang baik. Tujuan lain dalam pengujian ini agar aplikasi tersebut berjalan dengan semestinya tanpa mengalami gangguan dan memungkinkan untuk dikembangkan kembali. Pengujian aplikasi ini menggunakan metode pengujian *black box*. Pengujian *black box* ini tidak perlu tau bagaimana aplikasi itu dibuat, melainkan proses input dan outputnya yang dilihat. Pada pengujian aplikasi ini, peneliti menggunakan metode *equivalence partisioning* yang merupakan test case yang tepat mengungkapkan kesalahan pada program yang dibuat. Rencana pengujian dapat dilihat pada tabel berikut:

| Kelas Uji   | Tingkat Uji          | Butir Uji | Jenis Pengujian |
|-------------|----------------------|-----------|-----------------|
| Login       | Username             | Modul     | Blackbox        |
|             | Password             | Modul     | Blackbox        |
|             | Data user            | Modul     | Blackbox        |
| Data Master | Data Menu Café       | Modul     | Blackbox        |
|             | Data Bahan Baku      | Modul     | Blackbox        |
|             | Data Supplier        | Modul     | Blackbox        |
|             | Pembelian Bahan Baku | Modul     | Blackbox        |
| Proses      | Penjualan            | Modul     | Blackbox        |
|             | Retur Pembelian      | Modul     | Blackbox        |
|             | Laporan Penjualan    | Modul     | Blackbox        |
| Ouput       | Laporan Pembelian    | Modul     | Blackbox        |
|             | Lap. Retur Pembelian | Modul     | Blackbox        |

Tabel 4.6 Rencana pengujian

### 4.4.2 Kasus dan Hasil pengujian

Berikut adalah kasus dan hasil pengujian berupa *test case* yang ada pada program penjualan dan pembelian di *Cokotetra Cafe*:

### 1. Pengujian login

Berikut adalah kasus pengujian dari input login:

| Kasus dan Hasil Uji (Data Normal) |                    |                |             |  |
|-----------------------------------|--------------------|----------------|-------------|--|
| Data Masukan                      | Yang               | Pengamatan     | Kesimpulan  |  |
|                                   | Diharapkan         |                |             |  |
| Akses bagian dapur                | Login sukses, dan  | Login sukses,  | [] Diterima |  |
| Username: dapur                   | sistem             | dan sistem     | [] Ditolak  |  |
| Password : dapur                  | menampilkan        | menampilkan    |             |  |
|                                   | halaman utama      | halaman utama  |             |  |
|                                   | dapur              | dapur          |             |  |
| Akses bagian kasir                | Login sukses, dan  | Login sukses,  | [] Diterima |  |
| Username: kasir                   | sistem             | dan sistem     | [] Ditolak  |  |
| Password: kasir                   | menampilkan        | menampilkan    |             |  |
|                                   | halaman untuk      | halaman untuk  |             |  |
|                                   | kasir              | kasir          |             |  |
|                                   | Kasus dan Hasil Uj | i (Data Salah) |             |  |
| Data Masukan                      | Yang               | Pengamatan     | Kesimpulan  |  |
|                                   | Diharapkan         |                |             |  |

### Tabel 4.7 Pengujian input login

| Akses halaman    | Menampilkan     | Menampilkan     | [√] Diterima |
|------------------|-----------------|-----------------|--------------|
| admin            | pesan error "   | pesan error "   | [] Ditolak   |
| Username: admin  | username atau   | username atau   |              |
| Password: dapur  | password salah" | password salah" |              |
| Akses halaman    | Menampilkan     | Menampilkan     | [√] Diterima |
| admin            | pesan error     | pesan error     | [] Ditolak   |
| Username : admin | "password tidak | "password tidak |              |
| password: 12345  | sesuai"         | sesuai"         |              |

### 2. Pengujian data master

Berikut adalah kasus pengujian input data master:

# Tabel 4.8 Pengujian input data master

| Kasus dan Hasil Uji (Data Normal) |             |             |              |  |  |
|-----------------------------------|-------------|-------------|--------------|--|--|
| Data Masukan                      | Yang        | Pengamatan  | Kesimpulan   |  |  |
|                                   | Diharapkan  |             |              |  |  |
| Menginput nama,                   | Menampilkan | Menampilkan | [] Diterima  |  |  |
| no telepon dan                    | pesan "data | pesan "data | [] Ditolak   |  |  |
| alamat supplier                   | tersimpan"  | tersimpan"  |              |  |  |
| Menginput nama,                   | Menampilkan | Menampilkan | [√] Diterima |  |  |
| satuan, minimum                   | pesan "data | pesan "data | [] Ditolak   |  |  |
| stok dan keterangan               | bahan baku  | bahan baku  |              |  |  |

|                                  | berhasil           | berhasil     |              |  |
|----------------------------------|--------------------|--------------|--------------|--|
|                                  | disimpan"          | disimpan"    |              |  |
| Menginput dat                    | a Menampilkan      | Menampilkan  | [√] Diterima |  |
| menu cafe                        | pesan "data        | pesan "data  | [] Ditolak   |  |
|                                  | tersimpan"         | tersimpan"   |              |  |
| Menginput dat                    | a Menampilkan      | Menampilkan  | [] Diterima  |  |
| user                             | pesan "data        | pesan "data  | [] Ditolak   |  |
|                                  | tersimpan"         | tersimpan"   |              |  |
| Kasus dan Hasil Uji (Data Salah) |                    |              |              |  |
| Data Masukan                     | Yang               | Pengamatan   | Kesimpulan   |  |
|                                  | Diharapkan         |              |              |  |
| Menginput harga                  | Huruf tidak        | Huruf tidak  | [] Diterima  |  |
| menu cafe                        | ditampilkan        | ditampilkan  | [] Ditolak   |  |
| dengan huruf                     |                    |              |              |  |
| Mengubah data                    | Menampilkan        | Menampilkan  | [] Diterima  |  |
| bahan baku                       | pesan error "semua | pesan error  | [] Ditolak   |  |
| dengan                           | kolom tidak boleh  | "semua kolom |              |  |
| mengosongkan 1                   | kosong"            | tidak boleh  |              |  |
| field.                           |                    | kosong"      |              |  |

# 3. Pengujian proses data

Berikut adalah kasus pengujian dari input proses data:

### Tabel 4.9 Pengujian input proses data

| Kasus dan Hasil Uji (Data Normal) |                    |                  |              |  |
|-----------------------------------|--------------------|------------------|--------------|--|
| Data Masukan                      | Yang               | Pengamatan       | Kesimpulan   |  |
|                                   | Diharapkan         |                  |              |  |
| Memilih bahan                     | Menampilkan        | Menampilkan      | [] Diterima  |  |
| baku dan menginput                | data bahan yang    | data bahan yang  | [] Ditolak   |  |
| jumlah pesan                      | dibeli             | dibeli           |              |  |
| Menginput data                    | Menampilkan        | Menampilkan      | [] Diterima  |  |
| jumlah retur bahan                | pesan "jumlah      | pesan "jumlah    | [] Ditolak   |  |
| baku.                             | retur tersimpan"   | retur tersimpan" |              |  |
| Memilih menu cafe                 | Menampilkan        | Menampilkan      | [] Diterima  |  |
| dan menginput                     | data menu café     | data menu café   | [] Ditolak   |  |
| jumlah pesan                      | yang dibeli        | yang dibeli      |              |  |
| ]                                 | Kasus dan Hasil Uj | i (Data Salah)   |              |  |
| Data Masukan                      | Yang               | Pengamatan       | Kesimpulan   |  |
|                                   | Diharapkan         |                  |              |  |
| Menginput jumlah                  | Menampilkan        | Menampilkan      | [√] Diterima |  |
| pesan = 0                         | error "minimal     | error "minimal   | [] Ditolak   |  |
|                                   | jumlah pesan 1"    | jumlah pesan 1"  |              |  |

| Tidak menginput  | Menampilkan      | Menampilkan      | [√] Diterima |
|------------------|------------------|------------------|--------------|
| jumlah bayar     | error "input     | error "input     | [] Ditolak   |
| penjualan        | jumlah           | jumlah           |              |
|                  | pembayaran       | pembayaran       |              |
|                  | penjualan"       | penjualan"       |              |
| Tidak menginput  | Menampilkan      | Menampilkan      | [√] Diterima |
| jumlah menu yang | error "isi kolom | error "isi kolom | [] Ditolak   |
| dipesan          | jumlah pesan"    | jumlah pesan"    |              |

# 4. Pengujian Output

Berikut adalah kasus pengujian dari proses output:

# Tabel 4.10 Pengujian proses *output*

|                   | Kasus dan Hasil Uji | i (Data Normal) |             |  |  |
|-------------------|---------------------|-----------------|-------------|--|--|
| Data Masukan      | Yang                | Pengamatan      | Kesimpulan  |  |  |
|                   | Diharapkan          |                 |             |  |  |
| Menginput         | Menampilkan         | Menampilkan     | [] Diterima |  |  |
| periode tanggal 1 | laporan penjualan   | laporan         | [] Ditolak  |  |  |
| - 30 juni 2018    | pada bulan juni     | penjualan pada  |             |  |  |
| pada laporan      |                     | bulan juni      |             |  |  |
| penjualan         |                     |                 |             |  |  |

| Memilih menu      | Menampilkan       | Menampilkan      | [] Diterima |
|-------------------|-------------------|------------------|-------------|
| laporan stok      | laporan stok      | laporan stok     | [] Ditolak  |
| bahan baku        | bahan baku        | bahan baku       |             |
|                   | Kasus dan Hasil U | ji (Data Salah)  |             |
| Data Masukan      | Yang              | Pengamatan       | Kesimpulan  |
|                   | Diharapkan        |                  |             |
| Menginput         | Menampilkan       | Menampilkan      | [] Diterima |
| periode tanggal 1 | laporan dengan    | laporan dengan   | [] Ditolak  |
| - 30 juli 2018    | data yang kosong  | data yang kosong |             |
| pada laporan      |                   |                  |             |
| penjualan         |                   |                  |             |
| Menginput salah   | Menampilkan       | Menampilkan      | [] Diterima |
| satu tanggal      | error "isi semua  | error "isi semua | [] Ditolak  |
| periode laporan   | kolom yang ada"   | kolom yang ada"  |             |

### 4.4.3 Kesimpulan Hasil Pengujian

Setelah diadakannya pengujian diatas, maka dapat dibuat kesimpulan bahwa program transaksi penjualan dan pembelian pada Cokotetra Cafe berjalan dengan baik dan efisien.

### 4.5 Implementasi

Implementasi merupakan proses pengaplikasian rancangan sehingga menjadi sebuah program sehingga dapat mempermudah proses sistem yang akan dijalankan. Maka dari itu, dapat dipastikan apakah program ini merupakan Sistem Informasi Penjualan dan Pembelian yang sudah berjalan dengan baik dan efisien.

#### 4.5.1 Implementasi Perangkat Lunak

Spesifikasi kebutuhan s*oftware* atau perangkat lunak untuk menjalankan program ini sebagai berikut:

- 1. Sistem Operasi minimal menggunakan Windows 7
- 2. Mempunyai web browser seperti Google Chrome, Mozilla Firefox
- 3. Menggunakan XAMPP v.3.2.1 sebagai server localhost
- 4. Menggunakan MySQL phpMyAdmin sebagai basis data

#### 4.5.2 Implementasi Perangkat Keras

Spesifikasi kebutuhan hardwar*e* atau perangkat keras untuk menjalankan program ini sebagai berikut:

- 1. Memiliki monitor, keyboard, dan mouse
- 2. Ukuran Harddisk minimal 80Gb
- 3. RAM minimal 2GB
- 4. VGA minimal Intel HD Graphics
- 5. Router sebagai konektor tiap komputer
- 6. Kabel RJ45 sebagai perantara antara komputer dengan router

#### 4.5.3. Implementasi Basis Data

Implementasi basis data digunakan untuk diimplementasikannya perintah-perintah inputan data kedalam database menggunakan MySQL, contohnya sebagai berikut:

# CREATE DATABASE IF NOT EXISTS 'db\_kopi' DEFAULT CHARACTER SET latin1 COLLATE latin1 swedish ci;

USE `db\_kopi`;

#### Struktur tabel untuk tabel `bahan`

CREATE TABLE IF NOT EXISTS 'bahan' (

'kode\_bahan' varchar(5) NOT NULL,

'nama\_bahan' varchar(35) NOT NULL,

`minimum` int(11) NOT NULL,

'stok' int(11) NOT NULL,

`satuan` varchar(25) NOT NULL,

'kode\_supplier' varchar(15) NOT NULL,

`berat` int(11) NOT NULL,

`satuan\_berat` varchar(15) NOT NULL,

PRIMARY KEY (`kode\_bahan`)

) ENGINE=MyISAM DEFAULT CHARSET=latin1;

#### Mengisi data untuk tabel `bahan`

INSERT INTO 'bahan' ('kode\_bahan', 'nama\_bahan', 'minimum', 'stok',

`satuan`, `kode\_supplier`, `berat`, `satuan\_berat`) VALUES

('BB001', 'Kopi Robusta', 5, 25, 'Bungkus', 'SP-01', 500, 'Gram'),

('BB002', 'Kopi Aceh', 10, 4, 'Bungkus', 'SP-01', 500, 'Gram'),

('BB003', 'Paper filter', 10, 4, 'Pcs', 'SP-02', 1, 'Pcs'),

('BB004', 'Beans', 5, 4, 'Bungkus', 'SP-02', 100, 'Gram'),

('BB005', 'Bean Gayo wine', 3, 10, 'Gram', 'SP-03', 100, 'Kg');

#### Struktur tabel untuk tabel `keuangan`

CREATE TABLE IF NOT EXISTS 'keuangan' (

'id' int(11) NOT NULL AUTO\_INCREMENT,

`tanggal` date NOT NULL,

'jam' varchar(15) NOT NULL,

`nama\_user` varchar(30) NOT NULL,

'debit' int(11) NOT NULL,

`kredit` int(11) NOT NULL,

`keterangan` text NOT NULL,

PRIMARY KEY ('id')

) ENGINE=MyISAM DEFAULT CHARSET=latin1

AUTO\_INCREMENT=5;

#### Mengisi data untuk tabel `keuangan`

INSERT INTO 'keuangan' ('id', 'tanggal', 'jam', 'nama\_user', 'debit',

`kredit`, `keterangan`) VALUES

(4, '2018-06-10', '11:00', Defra, 0, 150000, 'Belanja Bahan Cafe'),

(3, '2018-06-10', '13:50', Nata, 215000, 0, 'Pendapatan Cafe');

#### Struktur tabel untuk tabel `menu`

CREATE TABLE IF NOT EXISTS 'menu' (

'kode\_menu' varchar(5) NOT NULL,

'kategori' varchar(15) NOT NULL,

'nama\_menu' varchar(50) NOT NULL,

'harga' int(11) NOT NULL,

`stok` int(11) NOT NULL

) ENGINE=MyISAM DEFAULT CHARSET=latin1;

Mengisi data untuk tabel `menu`

INSERT INTO 'menu' ('kode\_menu', 'kategori', 'nama\_menu', 'harga',

`stok`) VALUES

('KM001', 'Kudapan', 'French fries', 25000, -1),

('KM002', 'Kudapan', 'Chicken nugget', 20000, 0),

('KM003', 'Kopi', 'Kopi Single origin', 40000, -3),

('KM004', 'Kopi', 'Kopi Gayo Wine', 20000, 0);

#### Struktur tabel untuk tabel `menu\_bahan`

CREATE TABLE IF NOT EXISTS `menu\_bahan` (

'kode\_menu' varchar(5) NOT NULL,

'kode\_bahan' varchar(5) NOT NULL,

'jumlah' int(11) NOT NULL

) ENGINE=MyISAM DEFAULT CHARSET=latin1;

#### Mengisi data untuk tabel `menu\_bahan`

INSERT INTO `menu\_bahan` (`kode\_menu`, `kode\_bahan`, `jumlah`) VALUES

('KM003', 'BB004', 15),

('KM003', 'BB003', 1),

('KM004', 'BB005', 15);

#### Struktur tabel untuk tabel `pembelian`

CREATE TABLE IF NOT EXISTS 'pembelian' (

`kode\_pembelian` varchar(25) NOT NULL,

`tanggal\_pembelian` date NOT NULL,

'kode\_supplier' varchar(15) NOT NULL,

`total` int(11) NOT NULL,

`status\_beli` varchar(30) NOT NULL,

PRIMARY KEY (`kode\_pembelian`)

) ENGINE=MyISAM DEFAULT CHARSET=latin1;

#### Mengisi data untuk tabel `pembelian`

INSERT INTO 'pembelian' ('kode\_pembelian',

`tanggal\_pembelian`, `kode\_supplier`, `total`, `status\_beli`) VALUES

('PO.10062018001', '2018-06-10', 'SP-02', 5000, 'Pembelian Selesai'),

('PO.11062018002', '2018-06-11', 'SP-02', 0, 'Pembelian Selesai'),

('PO.11062018003', '2018-06-11', 'SP-01', 0, 'Pembelian Selesai'),

('PO.11062018004', '2018-06-11', 'SP-03', 0, 'Pembelian Selesai'),

('PO.11062018005', '2018-06-11', 'SP-01', 625000, 'Pembelian Selesai'),

('PO.12062018006', '2018-06-12', 'SP-02', 0, 'Pembelian Selesai'),

('PO.12062018007', '2018-06-12', 'SP-01', 100000, 'Pembelian Selesai'),

('PO.12062018008', '2018-06-12', 'SP-01', 0, 'Validasi'),

('PO.12062018009', '2018-06-12', 'SP-01', 0, 'Validasi');

#### Struktur tabel untuk tabel `pembelian\_detail`

CREATE TABLE IF NOT EXISTS `pembelian\_detail` (

'kode\_pembelian' varchar(35) NOT NULL,

'kode\_bahan' varchar(15) NOT NULL,

'jumlah' int(11) NOT NULL,

`subtotal` int(11) NOT NULL

) ENGINE=MyISAM DEFAULT CHARSET=latin1;

#### Mengisi data untuk tabel `pembelian\_detail`

INSERT INTO 'pembelian\_detail' ('kode\_pembelian',

`kode\_bahan`, `jumlah`, `subtotal`) VALUES

('PO.10062018001', 'BB003', 5, 5000),

('PO.11062018002', 'BB004', 60, 0),

('PO.11062018003', 'BB002', 7, 0),

('PO.11062018004', 'BB005', 10, 0),

('PO.11062018005', 'BB001', 5, 625000),

('PO.12062018006', 'BB003', 10, 0),

('PO.12062018007', 'BB001', 10, 100000),

('PO.12062018008', 'BB001', 5, 0),

('PO.12062018010', 'BB001', 5, 0);

#### Struktur tabel untuk tabel `pengeluaran`

CREATE TABLE IF NOT EXISTS `pengeluaran` (

`no\_pengeluaran` varchar(12) NOT NULL,

`tgl\_pengeluaran` date NOT NULL,

'jam\_pengeluaran' varchar(10) NOT NULL,

`nama\_user` varchar(25) NOT NULL,

'jenis\_pengeluaran' varchar(25) NOT NULL,

'jumlah\_pengeluaran' int(11) NOT NULL,

`keterangan` text NOT NULL

) ENGINE=MyISAM DEFAULT CHARSET=latin1;

#### Mengisi data untuk tabel `pengeluaran`

INSERT INTO `pengeluaran` (`no\_pengeluaran`,`tgl\_pengeluaran`, `jam\_pengeluaran`,`nama\_user`,`jenis\_pengeluaran`, `jumlah\_pengeluaran`, `keterangan`) VALUES

('PC100618001', '2018-06-10', '11:00', Defra,

'Belanja Bahan Cafe', 150000, '--'),

('PC110618002', '2018-06-11', '00:45', 'Defranata',

'Belanja Bahan Cafe', 210000, 'kopi dan susu');

#### Struktur tabel untuk tabel `penjualan`

CREATE TABLE IF NOT EXISTS 'penjualan' (

'kode\_penjualan' varchar(20) NOT NULL,

`tanggal\_penjualan` date NOT NULL,

'nama\_kasir' varchar(15) NOT NULL,

'nama\_konsumen' varchar(50) NOT NULL,

`no\_meja` int(11) NOT NULL,

'total' int(11) NOT NULL,

'bayar' int(11) NOT NULL,

#### PRIMARY KEY ('kode\_penjualan')

#### ) ENGINE=MyISAM DEFAULT CHARSET=latin1;

#### Mengisi data untuk tabel `penjualan`

INSERT INTO 'penjualan' ('kode\_penjualan', 'tanggal\_penjualan', `nama\_kasir', `nama\_konsumen', `no\_meja', `total', `bayar') VALUES ('INV10062018001', '2018-06-10', Ayu Marica, 'Defra', 1, 85000, 100000), ('INV10062018002', '2018-06-10', Ayu Marica', 'adis', 1, 130000, 150000), ('INV11062018003', '2018-06-11', 'Defranata', 'defra', 6, 120000, 150000),

('INV12062018004', '2018-06-12', 'Admin', 'ayu', 4, 40000, 50000),

('INV12062018005', '2018-06-12', 'Admin', 'defe', 1, 40000, 60000);

#### Struktur tabel untuk tabel `penjualan\_detail`

CREATE TABLE IF NOT EXISTS `penjualan\_detail` (

'kode\_penjualan' varchar(20) NOT NULL,

'kode\_menu' varchar(5) NOT NULL,

'jumlah' int(11) NOT NULL,

`subtotal` int(11) NOT NULL

) ENGINE=MyISAM DEFAULT CHARSET=latin1;

#### Mengisi data untuk tabel `penjualan\_detail`

INSERT INTO 'penjualan\_detail' ('kode\_penjualan', 'kode\_menu',

'jumlah', 'subtotal') VALUES

('INV10062018001', 'KM001', 1, 25000),

('INV10062018001', 'KM002', 1, 20000),

('INV10062018001', 'KM003', 1, 40000),

('INV10062018002', 'KM001', 2, 50000),

('INV10062018002', 'KM003', 2, 80000),

('INV11062018003', 'KM003', 3, 120000),

('INV12062018004', 'KM003', 1, 40000),

('INV12062018005', 'KM003', 1, 40000);

#### Struktur tabel untuk tabel `retur\_beli`

CREATE TABLE IF NOT EXISTS `retur\_beli` (

'kode\_pembelian' varchar(25) NOT NULL,

`tanggal\_retur` date NOT NULL,

'kode\_bahan' varchar(15) NOT NULL,

'jumlah\_retur' int(11) NOT NULL,

`keterangan` text NOT NULL,

`status\_retur` varchar(15) NOT NULL

) ENGINE=MyISAM DEFAULT CHARSET=latin1;

#### Mengisi data untuk tabel `retur\_beli`

INSERT INTO 'retur\_beli' ('kode\_pembelian',

`tanggal\_retur`, `kode\_bahan`, `jumlah\_retur`,

`keterangan`, `status\_retur`) VALUES

('PO.10062018001', '2018-06-30', 'BB003', 2, 'Rusak', 'Retur');

#### Struktur tabel untuk tabel `supplier`

CREATE TABLE IF NOT EXISTS 'supplier' (

'kode\_supplier' varchar(20) NOT NULL,

`nama\_supplier` varchar(35) NOT NULL,

'telepon' varchar(15) NOT NULL,

`alamat` text NOT NULL,

PRIMARY KEY ('kode\_supplier')

) ENGINE=MyISAM DEFAULT CHARSET=latin1;

#### Mengisi data untuk tabel `supplier`

INSERT INTO 'supplier' ('kode\_supplier',

'nama\_supplier', 'telepon', 'alamat') VALUES

('SP-01', 'Toko A', '14045', 'Bandung'),

('SP-02', 'Toko B', '14044', 'Bandung'),

('SP-03', 'Toko C', '022788125', 'JI Seskoau No.21 Lembang'),

('SP-04', 'Toko D', '0222856712', 'Bandung');

#### Struktur tabel untuk tabel `user`

CREATE TABLE IF NOT EXISTS 'user' (

'username' varchar(50) NOT NULL,

'password' varchar(50) NOT NULL,

'nama\_user' varchar(50) NOT NULL,

'hak\_akses' varchar(50) NOT NULL

) ENGINE=MyISAM DEFAULT CHARSET=latin1;

Dumping data for table 'user'

INSERT INTO 'user' ('username', 'password',

`nama\_user`, `hak\_akses`) VALUES

('admin', 'admin', 'Admin', 'Admin'),

('dapur', 'dapur', 'Dapur', 'Dapur'),

('kasir', 'kasir', 'Kasir', 'Kasir'),

('pemilik', 'pemilik', 'Pemilik', 'Pemilik');

#### 4.5.4 Implementasi Antar Muka

Implementasi antarmuka merupakan wadah berinteraksi antara pengguna dengan sistem. Dibawah ini merupakan implementasi antarmuka yang dirancang dengan menggunakan bahasa html, css, php, javascript, bootstrap pada web browser dengan menggunakan MySQL XAMPP sebagai server. Dibawah ini merupakan implementasi antarmuka program penjualan dan pembelian pada *Cokotetra Cafe*:

#### 1. Implementasi antarmuka login

Berikut adalah implementasi antarmuka login:

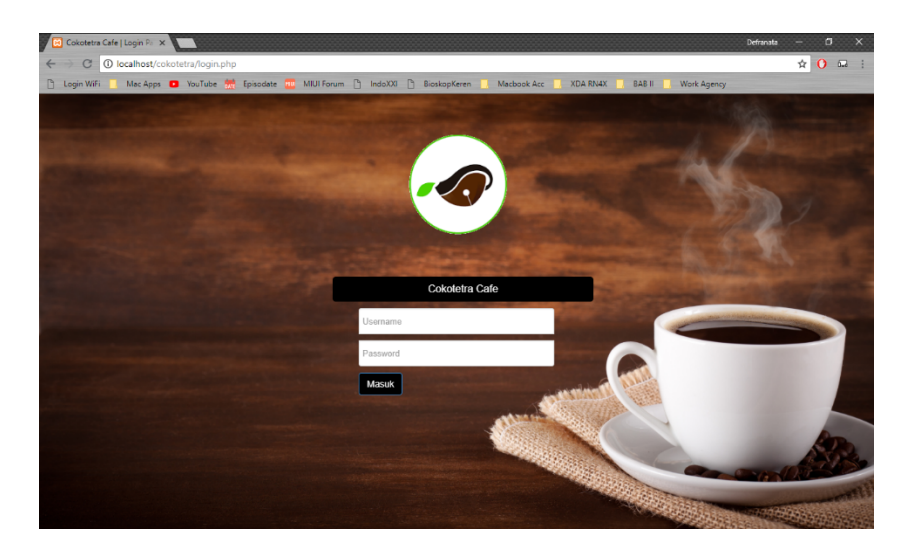

Gambar 4.39 Implementasi antarmuka Login

### 2. Implementasi antarmuka user

Berikut adalah implementasi antarmuka user:

| 🖂 Cokotetra Cafe   Halamar 🗙 🔽 |               |                                    |                 |                   |                |             |              |             | Defranata —       | ٥         |
|--------------------------------|---------------|------------------------------------|-----------------|-------------------|----------------|-------------|--------------|-------------|-------------------|-----------|
| C 🛈 localhost/cokotet          | tra/index.php | ?pages=d4                          |                 |                   |                |             |              |             | ŕ                 | r ()      |
| 🖞 Login WiFi 📙 Mac Apps 💶      | YouTube 🚮     | Episodate 🏧 MI                     | Ul Forum 🕒 Indo | XXI 🗋 BioskopKere | n 📃 Macbook Ar | c 📃 XDA RN4 | X 📙 BAB II 🛄 | Work Agency |                   |           |
|                                |               |                                    |                 |                   |                |             |              | 👗 defraadi  | min   Hak Akse    | s : Admir |
|                                | Data l        | Jser                               |                 |                   |                |             |              | _           | - Partient of the | 10 - CARA |
| defraadmin                     | + Tam         | ibah                               |                 |                   |                |             |              |             | СОНОТЯ            | ETRA      |
| Online                         | 10            | <ul> <li>records per pa</li> </ul> | age             |                   | 5              | Search:     |              |             | " Diverde as      | 717. 6.   |
| III Home                       | No 🍝          | Username 💠                         | Password \$     | Nama User  🗘      | Hak Akses 💠    | Edit (      | Delete       | \$          |                   |           |
| Data Master <                  | 1             | admin                              | admin           | defraadmin        | Admin          | 🖋 Edit      | × Delete     |             |                   |           |
| Menu Keuangan 🧹 🤞              | 2             | dapur                              | dapur           | defradapur        | Dapur          | 🖋 Edit      | × Delete     |             |                   |           |
|                                | 3             | kasir                              | kasir           | defrakasir        | Kasir          | 🖋 Edit      | × Delete     |             |                   |           |
|                                | 4             | pemilik                            | pemilik         | defrapemilik      | Pemilik        | 🖋 Edit      | × Delete     |             |                   |           |
|                                | Showing       | g 1 to 4 of 4 entries              |                 |                   |                | Pn          | evious 1 Ne  | ext         |                   |           |
|                                |               |                                    |                 |                   |                |             |              |             |                   |           |
|                                |               |                                    |                 |                   |                |             |              |             |                   |           |
|                                |               |                                    |                 |                   |                |             |              |             |                   |           |
|                                |               |                                    |                 |                   |                |             |              |             |                   |           |

Gambar 4.40 Implementasi antarmuka user

# 3. Implementasi antarmuka menu

Berikut adalah implementasi antarmuka menu:

| 🔄 Cokotetra Cafe   Halamar | ×                |                  |               |                   |            |               |                   |                 |            |            |           |
|----------------------------|------------------|------------------|---------------|-------------------|------------|---------------|-------------------|-----------------|------------|------------|-----------|
| C 🛈 localhost/             | cokotetra/index. | php?pages        | =d1           |                   |            |               |                   |                 |            |            |           |
| ) Login WiFi 📃 Mac App     | os 🖸 YouTube     | 😸 Episod         | ate 🏧 MIL     | Il Forum 🗋 Is     | ndoXXI 🗋   | Biosko        | pKeren 📃 Ma       | icbook Acc 📃    | XDA RN4X 📃 | BAB II 🔤 V | lork Ager |
|                            |                  |                  |               |                   |            |               |                   |                 |            |            | 4         |
| defraadmin                 | Data             | a Menu<br>Tambah | u Cafe        |                   |            |               |                   |                 |            |            |           |
| Online                     | 10               | v re             | cords per pa  | ge                |            |               |                   | Search:         |            |            |           |
| III Home                   |                  |                  |               |                   |            | Stok          |                   |                 |            |            |           |
| 📰 Data Master              | < No             | Kode*            | Kategori<br>‡ | Nama<br>Menu ≑    | Harga<br>‡ | Hari<br>Ini ¢ | Update<br>Stok \$ | Bahan Baku<br>¢ | Edit \$    | Delete     |           |
| 🖬 Menu Keuangan            | ٢ 3              | KM001            | Kudapan       | French<br>Fries   | 24.000     | 2             | Update            | 🖋 Kelola        | 🖋 Edit     | × Delete   |           |
|                            | 2                | KM002            | Корі          | V60 Toraja        | 20.000     | 8             | Update            | 🖋 Kelola        | 🖋 Edit     | × Delete   |           |
|                            | 1                | KM003            | Корі          | Hot<br>Drippucino | 25.000     | 5             | Update            | 🖋 Kelola        | 🖋 Edit     | × Delete   |           |
|                            | 4                | KM004            | Coklat        | Ice Milk<br>choco | 28.000     | 5             | Update            | 🖋 Kelola        | 🖋 Edit     | × Delete   |           |
|                            | 5                | KM005            | Coklat        | Hot Milk<br>Choco | 26.000     | 5             | Update            | 🖋 Kelola        | 🖋 Edit     | × Delete   |           |
|                            | 6                | KM006            | Coklat        | Ice Dark<br>Choco | 31.000     | 4             | Update            | 🖋 Kelola        | 🖋 Edit     | × Delete   |           |

Gambar 4.41 Implementasi antarmuka menu

### 4. Implementasi antarmuka bahan baku

Berikut adalah implementasi antarmuka bahan baku:

| 🔀 Cokotetra Cafe   Halamar 🗙 🚺   |          |                 |         |         |                   |                      |                      |          |         |            | Defranata - 🗇 🗲                  |
|----------------------------------|----------|-----------------|---------|---------|-------------------|----------------------|----------------------|----------|---------|------------|----------------------------------|
| ← → C ③ localhost/cokotetra/inde | ex.php?p | ages=d2         |         |         |                   |                      |                      |          |         |            | ☆ 🕐 🖬                            |
| 🗋 Login WiFi 📃 Mac Apps 💶 YouTub | e 🛗 Ej   | pisodate 🗾 MIU  | Forum   | IndoXXI | Bioskopk          | ieren 📃 Ma           | scbook Acc           | XDA RN4X | BAB II  | 🔜 Work Age | ency                             |
|                                  |          |                 |         |         |                   |                      |                      |          |         | 4          | defraadmin   Hak Akses : Admin 🗸 |
|                                  |          |                 |         |         |                   |                      |                      |          |         |            |                                  |
| Da                               | ata Ba   | ahan Baku       |         |         |                   |                      |                      |          |         |            |                                  |
| - <b>(~</b>                      |          |                 |         |         |                   |                      |                      |          |         |            | A Lat a contraction              |
|                                  |          |                 |         |         |                   |                      |                      |          |         |            |                                  |
| defraadmin                       | + Tamba  | h               |         |         |                   |                      |                      |          |         |            |                                  |
| Online                           | 40       | records per per | 20      |         |                   |                      | Soar                 | b.       |         |            | COHUTETRA                        |
|                                  | 10       | records per pag | je      |         |                   |                      | Searc                |          |         |            | Conde 11 323                     |
| III Home                         |          |                 |         |         |                   |                      | Satuan               |          |         |            |                                  |
| 📰 Data Master 💦 <                | No       | Nama            | Minimum | Stok    | Ukuran<br>Kemasan | Berat Per<br>Kemasan | Berat Per<br>Kemasan | Supplier |         |            |                                  |
| Menu Keuangan <                  | * Ко     | de≑ Bahan ≑     | \$      | \$      | \$                | \$                   | \$                   | \$       | Edit \$ | Delete     | \$                               |
|                                  | 1 BB     | 003 Choco       | 2       | 3       | Bungkus           | 1000                 | Gram                 | Maxindo  | 🖋 Edit  | × Delete   | e                                |
|                                  |          | Milk<br>Powder  |         |         |                   |                      |                      | Jaya     |         |            | -                                |
|                                  | 0 00     | 002 Bapar       | 2       |         | Dack              | 40                   | Bee                  | Maxinda  | _       | _          |                                  |
|                                  | 2 00     | Filter V60      | 2       | 4       | Раск              | 40                   | PCS                  | Jaya     | 🖋 Edit  | × Delete   | e                                |
|                                  | 3 BB     | 001 Fresh       | 3       | 19      | Pcs               | 1000                 | ml                   | PT       |         |            |                                  |
|                                  |          | Milk Plain      |         |         |                   |                      |                      | Sukanda  | ✓ Edit  | × Delete   | e                                |
|                                  |          |                 |         |         |                   |                      |                      | Djaya    |         |            |                                  |
|                                  | 4 BB     | 004 Choco       | 2       | 3       | Bungkus           | 1000                 | Gram                 | Maxindo  | 🖋 Edit  | × Delete   | e                                |
|                                  |          | Powder          |         |         |                   |                      |                      | ouya     |         |            |                                  |
|                                  | 5 BB     | 005 Matcha      | 2       | 4       | Bungkus           | 500                  | Gram                 | Maxindo  | Edit    |            |                                  |

Gambar 4.42 Implementasi antarmuka bahan baku

### 5. Implementasi antarmuka supplier

Berikut adalah implementasi antarmuka supplier:

| 🗵 Cokotetra Cafe   Halamar 🗙 | 1                 |                     |               |                                              |              |             | Defranata — 🗇 🗙                    |
|------------------------------|-------------------|---------------------|---------------|----------------------------------------------|--------------|-------------|------------------------------------|
| ← → C ① localhost/cokotetra  | a/index.php?pages | =supplier           |               |                                              |              |             | ☆ 🚺 🖬 🗄                            |
| 🗋 Login WiFi 📒 Mac Apps 💿 Y  | louTube 🚮 Episoda | ate 🧰 MIUI Foru     | n 🗋 IndoXXI 📋 | BioskopKeren 🛄 Macbook Acc 📕                 | XDA RN4X     | BAB II 📃 Wo | ork Agency                         |
|                              |                   |                     |               |                                              |              |             | 🛔 defraadmin   Hak Akses : Admin 🗸 |
| defraadmin                   | Data Distri       | butor Bara          | ing           |                                              |              |             | CCHDTETRA                          |
| Online                       | 10 * rec          | cords per page      |               | Search:                                      |              |             | " Divente in Si3.                  |
| III Home                     | Kode              | Nama                | Telepon       | Alerest Quanties                             | <b>F</b> 444 | Dalata é    |                                    |
| Data Master <                | supplier -        | supplier =          | supplier =    | Alamat Supplier                              | Edit ÷       | Delete 👳    |                                    |
| Menu Keuangan K              | SP-01             | Maxindo Jaya        | 022 7271235   | JI. Saninten No. 47 Bandung                  | 🖋 Edit       | × Delete    |                                    |
|                              | SP-02             | PT Sukanda<br>Djaya | 022 6654780   | JI. Cihanjuang No. 33 Cimahi                 | 🖋 Edit       | X Delete    |                                    |
|                              | SP-03             | Buana Abadi         | 022 63001654  | JI. Cigondewah Kaler No.50,<br>Bandung 40214 | 🖋 Edit       | × Delete    |                                    |
|                              | Showing 1 to 3    | of 3 entries        |               |                                              | Previous     | 1 Next      |                                    |
|                              |                   |                     |               |                                              |              |             |                                    |

Gambar 4.43 Implementasi antarmuka supplier

### 6. Implementasi antarmuka penjualan

Berikut adalah implementasi antarmuka penjualan:

| 😥 Cokotetra Cafe   Halan                            |                                                                                                    | Defranata — 🗂 🗙                    |
|-----------------------------------------------------|----------------------------------------------------------------------------------------------------|------------------------------------|
| ← → C () localho                                    | st/cokotetra/index.php?pages=penjualan                                                                                                    | ० 🕁 🚺 🖬 🗄                          |
| 🗋 Login WiFi 📃 Mac                                  | Apps 💶 YouTube 🚟 Episodate 🔤 MIUI Forum 🕒 IndoXXI 🗋 BioskopKeren 📃 Macbook Acc 💶 XDA RN4X 💶 BAB II 📒 Work Agency                                                                                                    |                                    |
|                                                     |                                                                                                    | 🛔 defrakasir ( Hak Akses : Kasir 🛩 |
| defrakasir<br>© Onine<br>Bitome<br>Manu Penjusian < | Form Twender:         Form Twender Meres:           Rode prejudion:         March Meres (mail Specific Constant)         March Meres (mail Specific Constant)           Invitrazional         Junita         Junita           Contraposi         Contraposition         Twentant           Contraposition         Twentant         Twentant |                                    |
|                                                     | Data More, jerg datat           0         • receits per page         Sarah                                                                                                    |                                    |
|                                                     | Kode Menu                                                                                                    |                                    |
|                                                     | No data available in table                                                                                                    |                                    |
|                                                     | Showing 0 to 0 of 0 entries Next                                                                                                    |                                    |
|                                                     | Top Projulan :<br>Nana Konsuma<br>Mapa<br>1<br>Todal<br>8<br>Baper<br>Cosa tasa Projulan                                                                                                    |                                    |

Gambar 4.44 Implementasi antarmuka penjualan

# 7. Implementasi antarmuka data penjualan

Berikut adalah implementasi antarmuka data penjualan

| 😥 Cokotetra Cafe   Halamar 🗙 |                            |                             |                  |               |                  | Defranata — 🗇                      |
|------------------------------|----------------------------|-----------------------------|------------------|---------------|------------------|------------------------------------|
| ← → C 🗋 localhost/cokot      | etra/index.php?pages=list2 |                             |                  |               |                  | 0 🖬                                |
| 🕒 Login WiFi 📃 Mac Apps 💶    | YouTube 🛗 Episodate 🧰 MIU  | l Forum 💿 IndoXXI 🔚 Bioskoj | oKeren 📙 Macbook | Acc 📃 XDA RN4 | IX 🔜 Work Agency |                                    |
|                              |                            |                             |                  |               |                  | 🛔 defrakasir   Hak Akses : Kasir 🗸 |
|                              | Data Penjual               | an                          |                  |               |                  | ALL DE LEVEL                       |
| defrakasir                   | 10 • records per           | page                        |                  | Search:       |                  | СОНОТЕТВА                          |
| Online                       | Kode Penjualan             | Tanggal Penjualan 🔶         | Konsumen 🗘       | Meja 🗘        | Status \$        | " Diverge ve 353. "                |
| ⊞ Home                       | INV24072018025             | 2018-07-24                  | buyung           | 9             | Masuk List Dapur |                                    |
| Menu Penjualan 🛛 <           | INV24072018026             | 2018-07-24                  | ameng            | 1             | Masuk List Dapur |                                    |
|                              | INV24072018027             | 2018-07-24                  | asung            | 5             | Masuk List Dapur |                                    |
|                              | INV24072018028             | 2018-07-24                  | apeng            | 1             | Masuk List Dapur |                                    |
|                              | INV25072018029             | 2018-07-25                  | Oki              | 1             | Masuk List Dapur |                                    |
|                              | INV25072018030             | 2018-07-25                  | Kurniawan        | 1             | Masuk List Dapur |                                    |
|                              | INV25072018032             | 2018-07-25                  | ased             | Take Away     | Masuk List Dapur |                                    |
|                              | INV25072018033             | 2018-07-25                  | dere             | Take Away     | Masuk List Dapur |                                    |
|                              | INV25072018034             | 2018-07-25                  | duty             | Take Away     | Masuk List Dapur |                                    |
|                              | Showing 1 to 9 of 9 entrie | 25                          |                  |               | Previous 1 Next  |                                    |

Gambar 4.45 Implementasi antarmuka data penjualan

### 8. Implementasi antarmuka laporan penjualan

Berikut adalah implementasi antarmuka laporan penjualan

| 🔀 Cokotetra Cafe   Halaman 🗙 🔀 lapjual.php    | ×                                                                                                    | Defranata — 🗗 🗙                       |
|-----------------------------------------------|----------------------------------------------------------------------------------------------------|---------------------------------------|
| C localhost/cokotetracafe/modul/laporar       | /lapjual.php                                                                                                    | 역 ☆ 🚺 🖬 🗄                             |
| 🗋 Login WiFi 📃 Mac Apps 💶 YouTube 🛗 Episodate | 🥶 MIUI Forum 😨 IndoXXI 🔚 BioskopKeren 📃 Macbook Acc 📃 XDA RN4X 💷                                                                                                    | Work Agency                           |
|                                               | CONCELLENCE<br>A. E. R. Dy CONCELLENCE<br>LAPORAN PERULALAN<br>Princis Target 118 / 07 14921 0423 (20 / 2018<br>Gall Target 118 / 07 14921 0423 (20 / 2018)                                                                                                    |                                       |
|                                               | Noticitienging         weatsn / 4           Recipitionging         Recipitionging           No         1           Via         Period           1         Petiod           2         French Fries           1         24.000           2         French Fries           TOTAL         74.000                                                          |                                       |
|                                               | Kole/Transpit         INVISIO21011/2016/7.19           Konstrumer, Villey         Konstrumer, Villey           Rocker Proglaman         Invitation           No         Non Address           1         20000           2         VRO Acah Cago         2           VOR Acah Cago         2         40000           1         01000         10744,    |                                       |
|                                               | Kode/ Tanggal         : NV23072014014 / 2018-07-23           Konsteiner Mege         : Blakts / POOD           Rocketting                                                                                                    |                                       |
|                                               | Kole Transpil         :::0223724160191 2016-07-23           Sensorm & War Jung Y         Texas Meno           Reclamation View J         Texas Meno           Image: Sensor View J         Texas Meno           1         Hold Deposition           1         Hold Deposition           1         Hold Deposition           1         Hold Deposition |                                       |
|                                               | Tanggat Calva Layone (d / dl / 2018 Bartinggang Jawah<br>Bagtan Kalu<br>Penilik                                                                                                    |                                       |
|                                               | () defrakasir                                                                                                    | · · · · · · · · · · · · · · · · · · · |

Gambar 4.46 Implementasi antarmuka laporan penjualan

### 9. Implementasi antarmuka pembelian

Berikut adalah implementasi antarmuka pembelian:

| 🗵 Cokotetra Cafe   Halamar 🗙 🚺 |                                        |                                |                            | Defranata — 🗇 🗙                    |  |  |  |  |  |
|--------------------------------|----------------------------------------|--------------------------------|----------------------------|------------------------------------|--|--|--|--|--|
| ← → C () localhost/cokotetra/  | index.php?pages=tpembelian             |                                |                            | ☆ 🗘 🗔 :                            |  |  |  |  |  |
| 🗋 Login WiFi 📒 Mac Apps 💶 You  | Tube 🛗 Episodate 🧰 MIUI Forum 🗋 IndoXX | 🛛 🗋 BioskopKeren 📙 Macbook Acc | 📃 XDA RN4X 🛄 BAB II 🛄 Work | c Agency                           |  |  |  |  |  |
|                                |                                        |                                |                            | 🏝 defradapur   Hak Akses : Dapur 🗸 |  |  |  |  |  |
|                                | Form Pembelian :                       | Form Bahan yang                | akan dibeli :              | well as welling entry              |  |  |  |  |  |
|                                | Kode Pembelian                         | Nama Bahan                     |                            |                                    |  |  |  |  |  |
| defredenur                     | PO.17072018016                         | Choco Milk Powde               | Choco Milk Powder *        |                                    |  |  |  |  |  |
|                                | Tanggal Pembelian                      | Jumlah Beli                    | Jumlah Beli                |                                    |  |  |  |  |  |
| III Home                       | 07/17/2018                             | 0                              | 0                          |                                    |  |  |  |  |  |
| Menu Pembelian                 | Pilih Supplier                         | Tambah Bata                    | al                         |                                    |  |  |  |  |  |
| 🖼 Menu Penjualan <             | Simpan Pembelian Batal                 |                                |                            |                                    |  |  |  |  |  |
|                                | Data Bahan yang dibeli :               |                                |                            |                                    |  |  |  |  |  |
|                                | 10 • records per page                  | Se                             | arch:                      |                                    |  |  |  |  |  |
|                                | Kode Bahan 🔺 Nama Bahan                | ⇔ Jumlah ⇔                     | Edit 🗢 Hapus 🗢             |                                    |  |  |  |  |  |
|                                | No data available in table             |                                |                            |                                    |  |  |  |  |  |
|                                | Showing 0 to 0 of 0 entries            |                                | Previous Next              |                                    |  |  |  |  |  |

Gambar 4.47 Implementasi antarmuka pembelian

### 10. Implementasi antarmuka penerimaan bahan

Berikut adalah implementasi antarmuka penerimaan bahan:

| 🔀 Cokotetra Cafe   Halaman 🗙                                            |                                  |                              |                       | Defranata — 🗇 🗙                    |
|-------------------------------------------------------------------------|----------------------------------|------------------------------|-----------------------|------------------------------------|
| $\leftrightarrow$ $\rightarrow$ C (i) localhost/cokotetra/index.php?pag | es=tpenerimaan&id=PO.17072018016 |                              |                       | ☆ 🗘 🗔 🗄                            |
| 🗋 Login WiFi 📃 Mac Apps 🖸 YouTube 🗮 Epis                                | odate 📅 MIUI Forum 🗋 IndoXXI 🖺 I | lioskopKeren 📙 Macbook Acc 📘 | XDA RN4X 🛄 BAB II 🛄 W | lark Agency                        |
|                                                                         |                                  |                              |                       | 🌲 defradapur   Hak Akses : Dapur 🗸 |
| Detail Pemt                                                             | elian :                          |                              |                       | 11981 AL MARIAN CARDIN             |
| Kode Peml                                                               | elian                            |                              |                       |                                    |
| PO.1707                                                                 | 018016                           |                              |                       |                                    |
| Online Tanggal Pe                                                       | mbellan                          |                              |                       | COHOTETRA                          |
| 2018-07-                                                                | 7                                |                              |                       | ""###¢a.os. 3"                     |
| Mama Sup                                                                | lier                             |                              |                       |                                    |
| PT Sukar                                                                | da Djaya                         |                              |                       |                                    |
| Simpan P                                                                | enerimaan bahan                  |                              |                       |                                    |
|                                                                         |                                  |                              |                       |                                    |
|                                                                         |                                  |                              |                       |                                    |
| Data bahan                                                              | ang dibeli :                     |                              |                       |                                    |
| 10 •                                                                    | records per page                 | Searc                        | h:                    |                                    |
| Kode baha                                                               | n 🌯 Nama bahan 🗘 Jumlah bahan 🗘  | Jumlah Diterima 🗘            | Harga 🗘               |                                    |
| BB009                                                                   | Es Krim Vanilla 1 Pcs            |                              |                       |                                    |
| Showing 1 to                                                            | 1 of 1 entries                   |                              | Previous 1 Next       |                                    |

Gambar 4.48 Implementasi antarmuka penerimaan bahan

### 11. Implementasi antarmuka retur pembelian

Berikut adalah implementasi antarmuka retur pembelian:

| Collection       Collection       Collection <th>🔀 Cokotetra Cafe   Halamar 🗙</th> <th></th> <th></th> <th></th> <th></th> <th></th> <th></th> <th></th> <th></th> <th>D</th> <th>efranata —</th> <th>a</th>                                                                                                    | 🔀 Cokotetra Cafe   Halamar 🗙 |                           |                        |                        |                          |                      |                          |                   |                 | D           | efranata —          | a           |
|----------------------------------------------------------------------------------------------------|------------------------------|---------------------------|------------------------|------------------------|--------------------------|----------------------|--------------------------|-------------------|-----------------|-------------|---------------------|-------------|
| Logn With       Mar Alog       North Mer May       North Mer May       North Mer May       North Mer May       North Mer May       North Mer May       North Mer May       North Mer May       North Mer May       North Mer May       North Mer May       North Mer May       North Mer May       Mar May       Mar May       M                                                                                                    | ← → C () localhost/cokote    | etra/index.php?pages=retu | rpembelian             | _                      |                          |                      |                          |                   |                 |             | \$                  | 0 🖬         |
| Control         Odrackgur (Hak Akes : 0         Odrackgur (Hak Akes : 0         Odradodrackgur (Hak Akes : 0                                                                                                    | 🗋 Login WiFi 📃 Mac Apps 💶    | YouTube 🛗 Episodate 🚦     | MIUI Forum             | 🗋 IndoXXI [            | BioskopKerer             | Macbook              | Acc 📃 XDA RM             | IAX 🔜 BAE         | 8 II 📙 Work     | Agency      |                     |             |
| Come       Data Retur Pembelian       Total       Starts       Retur       Retur       Come         Im Norm       Image: Image:                                                                                                    |                              |                           |                        |                        |                          |                      |                          |                   |                 | 🏝 defradapi | ur   Hak Akses      | s : Dapur 💊 |
| defradapur<br>o cline<br>I Monu Penpolan < Color Color Col |                              | Data Retur Pe             | embelian               |                        |                          |                      |                          |                   |                 |             | . Martine de sarrie |             |
| Colline       Kode Pembelian       Tanggal<br>Pembelian       Total<br>Supplier       Total<br>Pembelian       Status<br>Pembelian       Retur       Deal<br>Retur       Note<br>Retur       Note<br>Retur                                                                                                    | defradapur                   | 10 v records              | per page               |                        |                          |                      | Search:                  |                   |                 |             | СОНОТЕ              | TRA         |
| Image: Point of the point of the point                                     | Online     Home              | Kode Pembelian            | Tanggal<br>Pembelian ≑ | Nama<br>Supplier \$    | Total<br>Pembelian<br>\$ | Status<br>Pembelian≑ | Retur<br>Pembelian 4     | Detail<br>Retur ≑ | Nota<br>Retur ≑ |             | " Of venes or       | 222         |
| PO.17072018016         2018-07-17         PT<br>Sukanda<br>Djaya         10.000         Pembelian<br>Selesai         Form Retur         -         -           PO.17072018017         2018-07-17         PT<br>Sukanda<br>Djaya         25.000         Selesai         Form Retur         -         -                                                                                                    | Menu Pembelian      K        | PO.17072018015            | 2018-07-17             | PT<br>Sukanda<br>Djaya | 15.000                   | Pembelian<br>Selesai | Terima Retur<br>Supplier | Lihat             | Cetak           |             |                     |             |
| PO.17072018017 2018-07-17 PT Sukanda Djaya 25000 Pembelaan Selesai Porm Retur                                                                                                    |                              | PO.17072018016            | 2018-07-17             | PT<br>Sukanda<br>Djaya | 10.000                   | Pembelian<br>Selesai | Form Retur               | •                 | -               |             |                     |             |
|                                                                                                    |                              | PO.17072018017            | 2018-07-17             | PT<br>Sukanda<br>Djaya | 25.000                   | Pembelian<br>Selesai | Form Retur               | -                 | -               |             |                     |             |
| Showing 1 to 3 of 3 entries Previous 1 Next                                                                                                    |                              | Showing 1 to 3 of 3       | entries                |                        |                          |                      | F                        | revious           | 1 Next          |             |                     |             |

Gambar 4.49 Implementasi antarmuka retur pembelian

### 12. Implementasi antarmuka laporan pembelian

Berikut adalah implementasi antarmuka laporan pembelian:

| 🔀 Cokotetra Cafe   Halamar 🗙 🔀 lapbeli.php    | ×                                              |                                                        |                            |             |             | Defranata — | ۵   | ×        |
|-----------------------------------------------|------------------------------------------------|--------------------------------------------------------|----------------------------|-------------|-------------|-------------|-----|----------|
| C O localhost/cokotetracafe/modul/lapora      | n/lapbeli.php                                  |                                                        |                            |             |             | @ ☆         | 0 📾 | :        |
| 🗋 Login WiFi 📃 Mac Apps 🖸 YouTube 🛗 Episodate | 🚥 MIUI Forum                                   | 😨 IndoXXI 🔚 BioskopKeren 📙 M                           | acbook Acc 📃 X             | DA RN4X 📃 W | /ork Agency |             |     |          |
|                                               |                                                |                                                        |                            |             |             |             |     | ŕ        |
|                                               |                                                | COKOTETRA CAFE<br>Jl. Ir. H. Djuanda No.322 Kota Band  | ung 40135                  |             |             |             |     |          |
|                                               |                                                | LAPORAN PEMBELIAN BAH                                  | IAN                        |             |             |             |     | 11       |
|                                               | Periode Tanggal :                              | 24 / 07 / 2018 s/d 25 / 07 / 2018                      |                            |             |             |             |     |          |
|                                               | Kode / Tanggal<br>Supplier<br>Biocian Penjuala | : PO.24072018028 / 2018-07-24<br>: Maxindo Jaya        |                            |             |             |             |     |          |
|                                               | No                                             | Nama Menu                                              | Jumlah                     | Subtotal    |             |             |     | 48       |
|                                               | 1                                              | tepung maizena                                         | 4                          | 24.000      |             |             |     | 41       |
|                                               |                                                |                                                        | TOTAL                      | 24.000      |             |             |     |          |
|                                               | Kode / Tanggal<br>Supplier<br>Rincian Penjuala | : PO.24072018029 / 2018-07-24<br>: Maxindo Jaya<br>n : |                            |             |             |             |     | L        |
|                                               | No                                             | Nama Menu                                              | Jumlah                     | Subtotal    |             |             |     | 41       |
|                                               | ,                                              | Bean Papanbayan                                        | 2<br>TOTAL                 | 70.000      |             |             |     | 41       |
|                                               | Kode / Tanggal<br>Supplier<br>Rincian Penjuala | : PO.24072018030 / 2018-07-24<br>: Maxindo Jaya<br>n : |                            |             |             |             |     | l        |
|                                               | No                                             | Nama Menu                                              | Jumlah                     | Subtotal    |             |             |     | 41       |
|                                               | 2                                              | choco powder                                           | 2                          | 30.000      |             |             |     | 41       |
|                                               |                                                |                                                        | TOTAL                      | 70.000      |             |             |     |          |
|                                               | Kode / Tanggal<br>Supplier<br>Rincian Penjuala | : PO.25072018031 / 2018-07-25<br>: Maxindo Jaya<br>n : |                            |             |             |             |     |          |
|                                               | No                                             | Nama Menu                                              | Jumlah                     | Subtotal    |             |             |     | 41       |
|                                               | 1                                              | Choco Milk Powder                                      | 10<br>TOTAL                | 100.000     |             |             |     |          |
|                                               |                                                |                                                        |                            |             |             |             |     |          |
|                                               |                                                |                                                        |                            |             |             |             |     | 41       |
|                                               | Tanggal Cetak Li                               | sporan 06 / 08 / 2018                                  |                            |             |             |             |     |          |
|                                               | Mengetahui<br>Pemilik                          |                                                        | Bertanggung Jawal<br>Dapur | b           |             |             |     |          |
|                                               |                                                |                                                        |                            |             |             |             |     | 41       |
|                                               |                                                |                                                        |                            |             |             |             |     |          |
|                                               | ()                                             |                                                        | defradapur                 |             |             |             |     | <b>.</b> |
|                                               |                                                |                                                        |                            |             |             |             |     | -        |

Gambar 4.50 Implementasi antarmuka laporan pembelian

# 13. Implementasi antarmuka laporan retur pembelian

Berikut adalah implementasi antarmuka laporan retur pembelian:

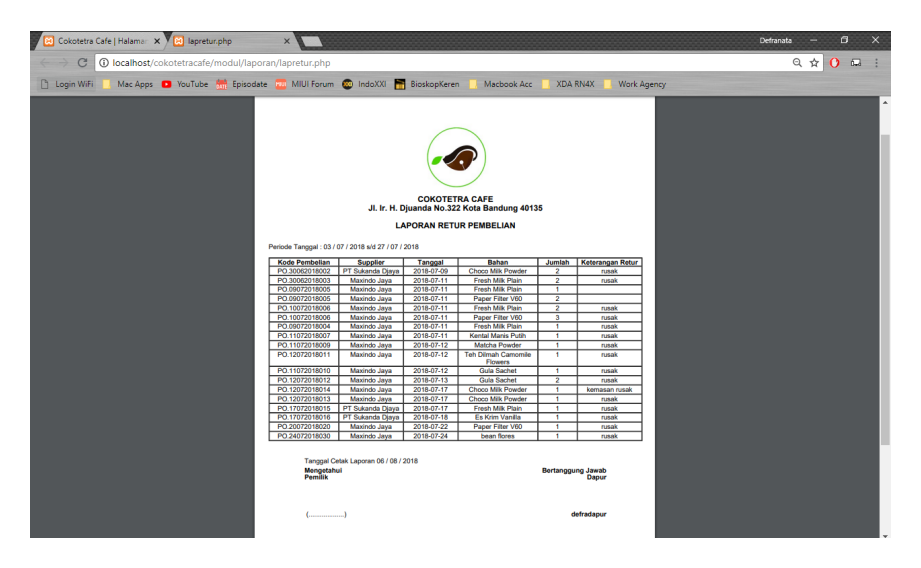

Gambar 4.51 Implementasi antarmuka laporan retur pembelian

#### 14. Implementasi antarmuka data pesanan dapur

Berikut adalah implementasi antarmuka data pesanan dapur:

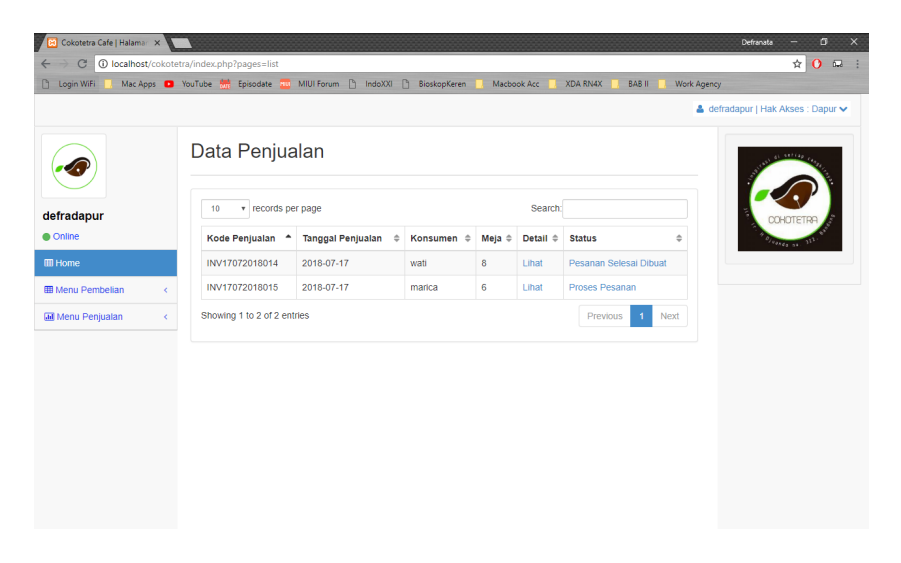

Gambar 4.52 Implementasi antarmuka data pesanan dapur

### 15. Implementasi antarmuka form pengeluaran

Berikut adalah implementasi antarmuka form pengeluaran:

| Cokotetra Cafe   Halamar 🗙  |                                                                                              | Defranata — 🗇 🗙                    |
|-----------------------------|----------------------------------------------------------------------------------------------|------------------------------------|
| ← → C ① localhost/cokotetra | a/index.php?pages=uang                                                                       | ☆ 🛈 🖬 :                            |
| 📋 Login WiFi 📃 Mac Apps 🖸 Y | ouTube 🗮 Episodate 🔤 MIUI Forum 🗅 IndoXXI 🕒 BioskopKeren 📙 Macbook Acc 📃 XDA RN4X 📃 BAB II 📒 | Work Agency                        |
|                             |                                                                                              | 🛔 defraadmin   Hak Akses : Admin 🗸 |
|                             | Form Pengeluaran                                                                             | 31 41 487 48 AU                    |
|                             | No pengeluaran :                                                                             |                                    |
| defraadmin                  | PC170718002                                                                                  | COHDTETRA                          |
| Online                      | Tanggal                                                                                      | The Designation of the second      |
| III Home                    | 07/17/2018                                                                                   |                                    |
| Data Master 🗸               | Jam                                                                                          |                                    |
|                             | 12:59 PM                                                                                     |                                    |
| Menu Keuangan <             | Jenis Pengeluaran                                                                            |                                    |
|                             | Bayar Tagihan Air                                                                            | •                                  |
|                             | Jumlah                                                                                       |                                    |
|                             | 89000                                                                                        |                                    |
|                             | Keterangan                                                                                   |                                    |
|                             | Tagihan air þulan Juni                                                                       |                                    |
|                             | Submit Reset                                                                                 |                                    |
|                             |                                                                                              |                                    |

Gambar 4.53 Implementasi antarmuka form pengeluaran

### 16. Implementasi antarmuka data pengeluaran

Berikut adalah implementasi antarmuka data pengeluaran:

| 🔀 Cokotetra Cafe   Halamar 🗙 |              |                         |                      |                 |                         |              |                           |             | Defranata         | . – ø >           |
|------------------------------|--------------|-------------------------|----------------------|-----------------|-------------------------|--------------|---------------------------|-------------|-------------------|-------------------|
| ← → C ① localhost/cokotet    | tra/index.pl | np?pages=tuang          |                      |                 |                         |              |                           |             |                   | ☆ 🜔 🗔             |
| 🗋 Login WiFi 📙 Mac Apps 🖸    | YouTube 🚦    | Episodate 📶             | MIUI Forum           | IndoXXI 🗋 E     | SioskopKeren 📙 M        | acbook Acc   | XDA RN4X                  | BAB II 🔜 Wo | ork Agency        |                   |
|                              |              |                         |                      |                 |                         |              |                           |             | 🏝 defraadmin   Ha | k Akses : Admin 🗸 |
| defraadmin                   | Data         | Pengeluar               | ran Cafe             |                 |                         | Se           | arch:                     |             |                   |                   |
| Online     Home              | No           | No<br>Pengeluaran<br>\$ | Tanggal/Jam          | Nama<br>User \$ | Jenis<br>Pengeluaran \$ | Jumlah<br>\$ | Keterangan 💠              | Hapus \$    |                   | 14060 54. 323.    |
| Data Master      <           | 1            | PC110718001             | 2018-07-             | defraadmin      | Pengeluaran             | 10.000       | beli token listrik        |             |                   |                   |
| Menu Keuangan 🧹              |              |                         | 11/13:45             |                 | Lainnya                 |              |                           | * Delete    |                   |                   |
|                              | 2            | PC170718002             | 2018-07-<br>17/12:59 | defraadmin      | Bayar Tagihan<br>Air    | 89.000       | Tagihan air<br>bulan Juni | × Delete    |                   |                   |
|                              | Show         | ing 1 to 2 of 2 enti    | ries                 |                 |                         |              | Previou                   | s 1 Next    |                   |                   |
|                              |              |                         |                      |                 |                         |              |                           |             |                   |                   |
|                              |              |                         |                      |                 |                         |              |                           |             |                   |                   |
|                              |              |                         |                      |                 |                         |              |                           |             |                   |                   |
|                              |              |                         |                      |                 |                         |              |                           |             |                   |                   |
|                              |              |                         |                      |                 |                         |              |                           |             |                   |                   |

Gambar 4.54 Implementasi antarmuka data pengeluaran

### 17. Implementasi antarmuka data keuangan

Berikut adalah implementasi antarmuka data keuangan:

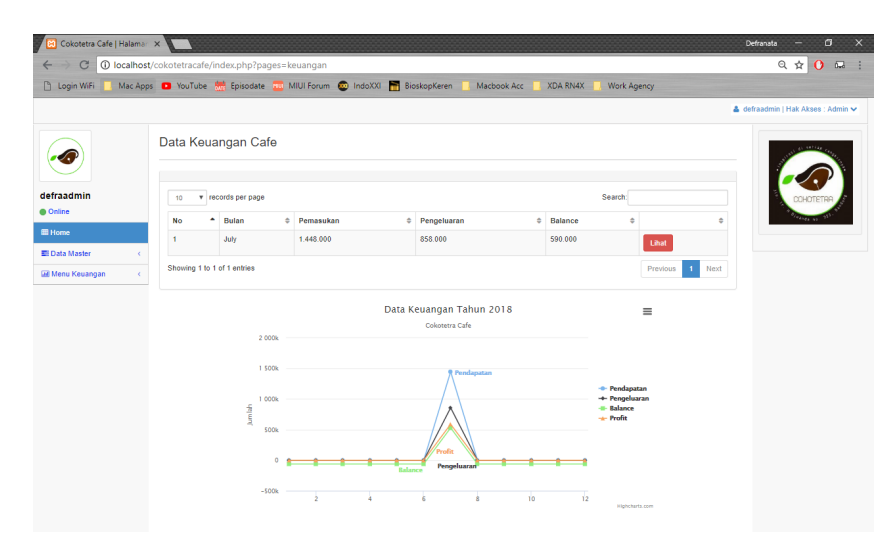

Gambar 4.55 Implementasi antarmuka data keuangan

# 4.5.5 Implementasi Instalasi Progam

Pada bagian ini akan menjelaskan bagaimana implementasi instalasi program penjualan dan pembelian pada Cokotetra Cafe:

1. Menu awal instalasi akan muncul. Berikut tampilan instalasi XAMPP 1:

| 😫 Setup        |                                                     | -      |     | ×   |
|----------------|-----------------------------------------------------|--------|-----|-----|
|                | Setup - XAMPP<br>Welcome to the XAMPP Setup Wizard. |        |     |     |
|                |                                                     |        |     |     |
| <b>bitnami</b> |                                                     |        |     |     |
|                | < Back                                              | Next > | Can | cel |

Gambar 4.56 Instalasi XAMPP – 1

2. Jendela berikutnya adalah "Select Component". Pada bagian ini pengguna bisa memilih aplikasi apa saja yang akan di-*install*. Dalam tahap ini saya akan membiarkan semua pilihan untuk mempercepat instalasi. Klik Next untuk melanjutkan. Berikut adalah tampilan instalasi XAMPP 2 :

| 🖾 Setup                                                                                                    |                            | _         |              | ×      |
|----------------------------------------------------------------------------------------------------|----------------------------|-----------|--------------|--------|
| Select Components                                                                                                    |                            |           |              | 8      |
| Select the components you want to install; clea<br>Next when you are ready to continue.                                                                                                    | r the components you do no | ot want t | o install. ( | Click  |
| Server     Apache     MySQL     FileZilla FTP Server     Mercury Mail Server     Tomcat     Program Languages     PHP     Perl     Program Languages     phpMyAdmin     Webalizer     Fake Sendmail | Click on a component to g  | et a deta | ailed desci  | iption |
| L<br>KAMPP Installer                                                                                                    | < Back Ne                  | xt >      | Can          | cel    |

Gambar 4.57 Instalasi XAMPP - 2

3. Jendela selanjutnya adalah "*Installation Folder*". Dalam bagian ini bisa mengubah lokasi dimana file-file XAMPP akan disimpan. Pengguna bebas menentukan lokasi ini. Lanjutkan dengan men-klik tombol *Next*.

| 🖾 Setup                                  |          | -      |    | ×     |
|------------------------------------------|----------|--------|----|-------|
| Installation folder                      |          |        |    | 8     |
| Please, choose a folder to install XAMPP |          |        |    |       |
| Select a folder C:\xampp                 | <b>~</b> |        |    |       |
|                                          |          |        |    |       |
|                                          |          |        |    |       |
|                                          |          |        |    |       |
|                                          |          |        |    |       |
|                                          |          |        |    |       |
|                                          |          |        |    |       |
| (AMPP Installer                          | < Back   | Next > | Ca | incel |
|                                          |          |        |    |       |

Gambar 4.58 Instalasi XAMPP - 3

4. Tampilan berikutnya adalah "Bitnami for XAMPP". XAMPP menawarkan Bitnami sebagai cara cepat menginstall CMS seperti *wordpress, joomla dan drupal*. Tetapi pengguna akan menginstall wordpress secara manual, sehingga hapus pilihan "*learn more about Bitnami for XAMPP*", kemudian klik *Next*.

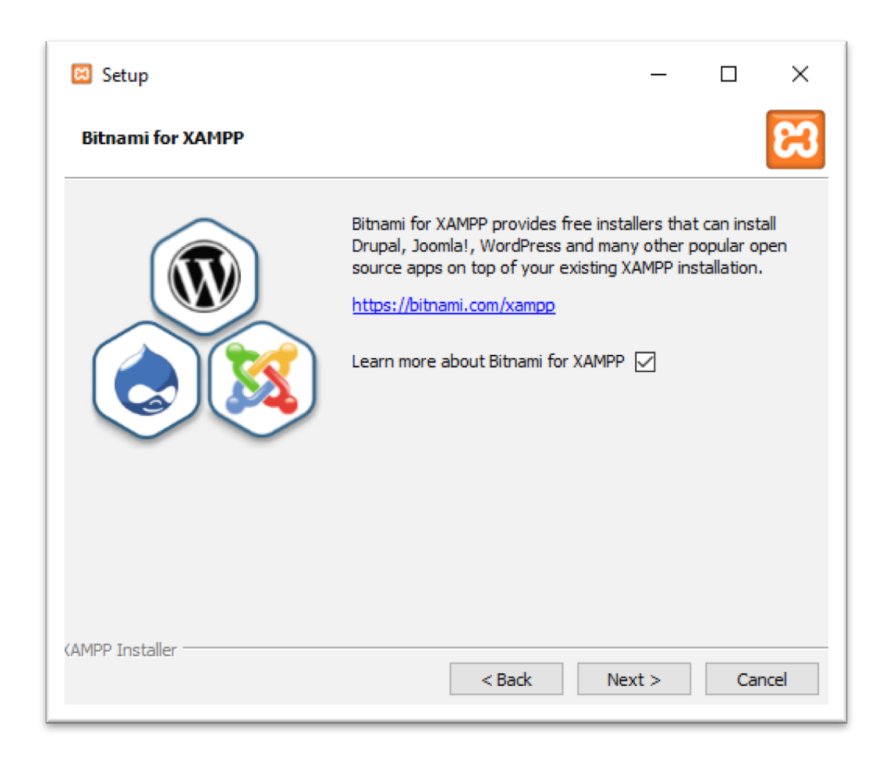

Gambar 4.59 Instalasi XAMPP – 4

5. Jendela berikutnya adalah konfirmasi untuk mulai menginstall XAMPP, klik

Next, dan XAMPP akan memulai proses instalasi beberapa saat.

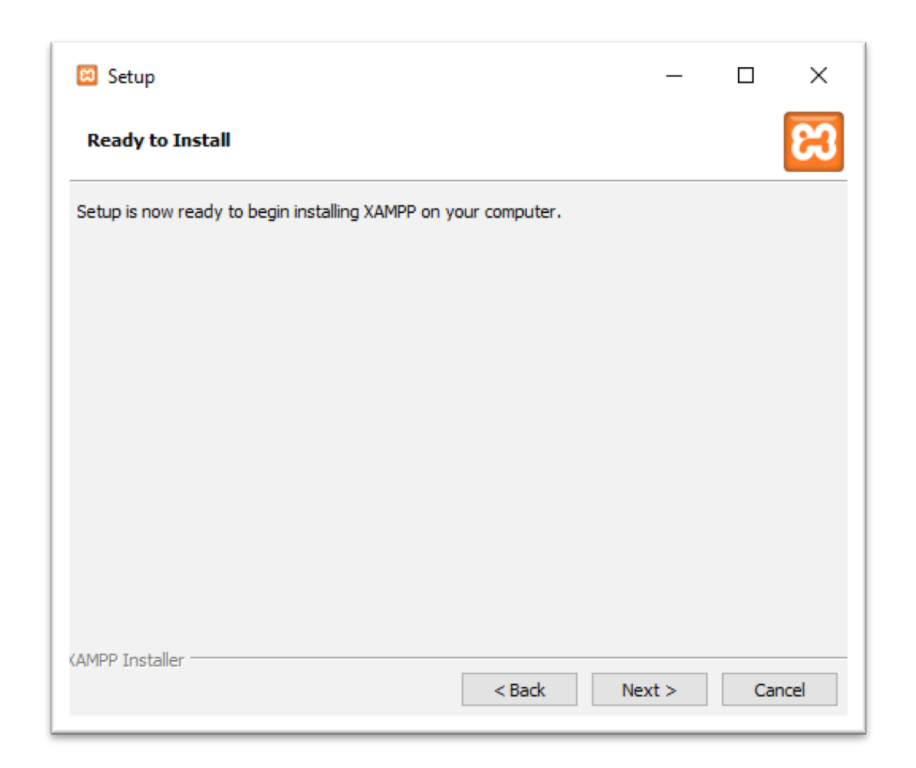

Gambar 4.60 Instalasi XAMPP – 5

6. Jika jendela "Completing the XAMPP Setup Wizard" telah tampil, maka proses instalasi XAMPP telah selesai. Pada bagian ini pengguna akan langsung mencoba aplikasi XAMPP, sehingga biarkan pilihan check list "Do you want to start the Control Panel now?", kemudian klik Finish.

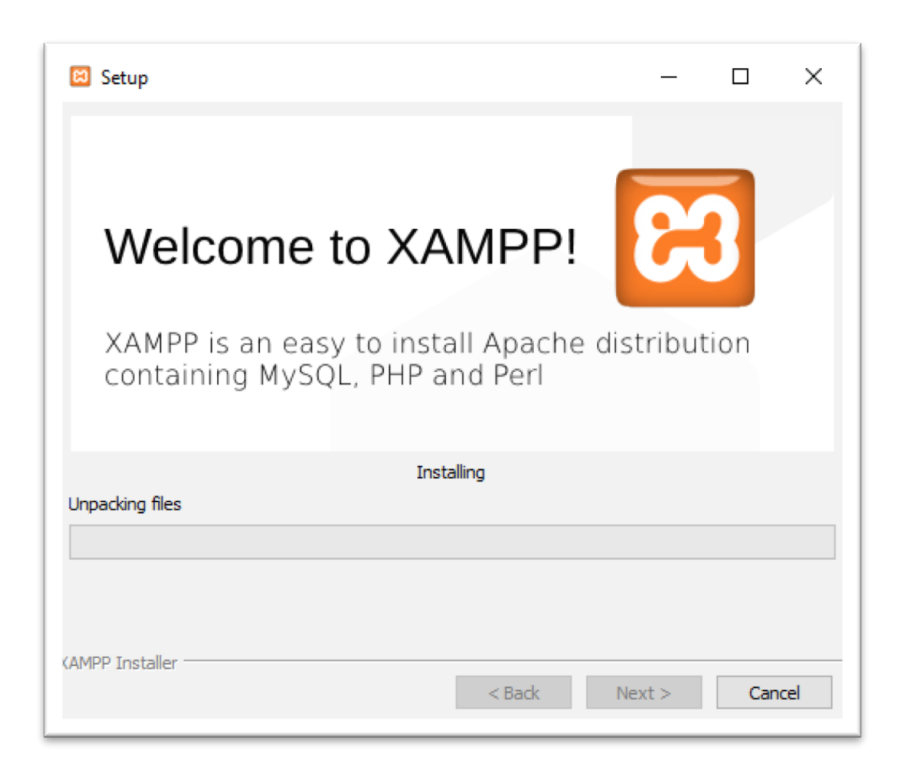

Gambar 4.61 Instalasi XAMPP – 6

7. Jika membiarkan pilihan "Do you want to start the Control Panel now?" pada jendela terakhir proses instalasi XAMPP, maka akan tampil jendela XAMPP *Control Panel*.

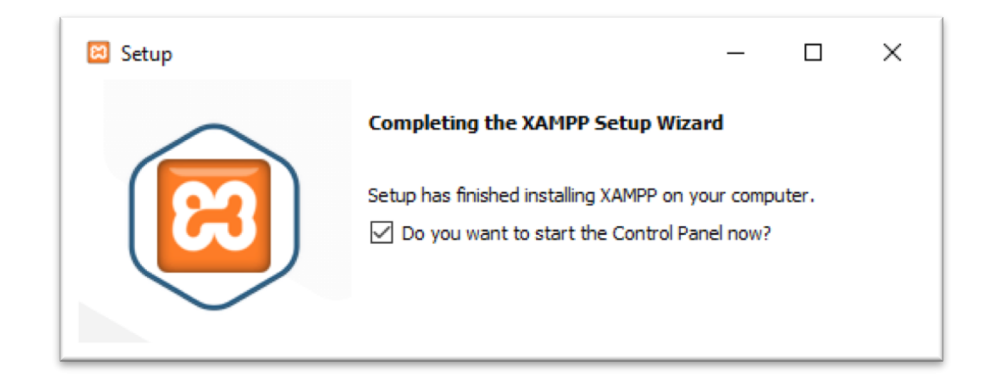

Gambar 4.62 Instalasi XAMPP - 7
8. Untuk menguji instalasi XAMPP, silahkan klik tombol *START* pada modul *Apache* dan *MySQL*. Jika tidak ada masalah, akan tampil warna hijau pada bagian modul ini, seperti tampilan dibawah:

| 😫 XAMPP                                                                                                    | Control Panel                                                                                                | v3.2.1 [ Comp                                                                                                    | iled: May 7th 2013 ]                                                                                                    |            |       |        | -    |             |
|----------------------------------------------------------------------------------------------------|----------------------------------------------------------------------------------------------------|----------------------------------------------------------------------------------------------------|----------------------------------------------------------------------------------------------------|------------|-------|--------|------|-------------|
| ខ                                                                                                    | XAI                                                                                                    | MPP Con                                                                                                    | trol Panel v3                                                                                                    | .2.1       |       |        |      | Jero Config |
| Modules<br>Service                                                                                                    | Module                                                                                                    | PID(s)                                                                                                    | Port(s)                                                                                                    | Actions    |       |        |      | Netstat     |
|                                                                                                    | Apache                                                                                                    | 4488<br>684                                                                                                    | 80, 443                                                                                                    | Stop       | Admin | Config | Logs | 🔤 Shell     |
|                                                                                                    | MySQL                                                                                                    | 4744                                                                                                    | 3306                                                                                                    | Stop       | Admin | Config | Logs | Explorer    |
|                                                                                                    | FileZilla                                                                                                    | 4536                                                                                                    | 21, 14147                                                                                                    | Stop       | Admin | Config | Logs | Services    |
|                                                                                                    | Mercury                                                                                                    |                                                                                                    |                                                                                                    | Start      | Admin | Config | Logs | 😡 Help      |
|                                                                                                    | Tomcat                                                                                                    |                                                                                                    |                                                                                                    | Start      | Admin | Config | Logs | Quit        |
| 9:47:35 PN<br>9:47:35 PN<br>9:47:35 PN<br>9:47:35 PN<br>9:47:42 PN<br>9:47:42 PN<br>9:47:42 PN<br>9:47:47 PN<br>9:47:54 PN<br>9:47:54 PN | I [main]<br>I [main]<br>I [Apache]<br>I [Apache]<br>I [Mysql]<br>I [mysql]<br>I [filezilla]<br>I [filezilla] | Initializing M<br>Starting Che<br>Control Pane<br>Attempting t<br>Status chan<br>Attempting t<br>Status chan<br>Attempting t<br>Status chan | lodules<br>ick-Timer<br>el Ready<br>o start Apache app<br>ge detected: runnin<br>o start MySQL app<br>ge detected: runnin<br>o start FileZilla app<br>ge detected: runnin | <br>g<br>g |       |        |      | ~           |

Gambar 4.63 Instalasi XAMPP - 8

9. Selanjutnya, buka *web browser* dan ketikkan alamat localhost/phpmyadmin/ pada *address bar*, kemudian tekan *enter*. Jika tampil jendela seperti dibawah, maka semuanya telah ter-*install* dengan baik

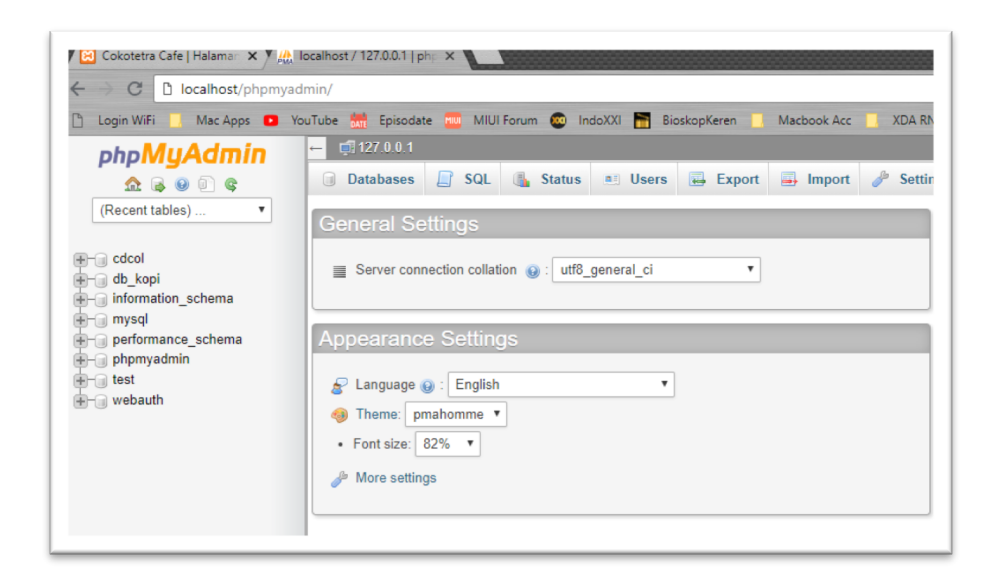

Gambar 4.64 Tampilan phpmyadmin

10.Langkah berikutnya adalah membuat *database*, caranya klik *new* lalu masukan nama *database*-nya db\_kopi, setelah itu tekan *create*.

| Login WiFi 🔜 Mac Apps 💿             | YouTube 💏 Episodate 🤤 MIUI Forum 🚳 IndoXXI 🔚 BioskopKeren 🔋 Macbook Acc 🔋 XDA RN4X 🔋 BAB II 🥊 |
|-------------------------------------|-----------------------------------------------------------------------------------------------|
| php <b>MyAdmin</b>                  | - 🗐 127 0.0 1                                                                                 |
| 🟡 🔒 🕘 🗊 😋                           | 🔹 🗊 Databases 📄 SQL 🔩 Status 🖭 Users 🔜 Export 🗐 Import 🧳 Settings 🖳 Replicati                 |
| (Recent tables) 🔻                   |                                                                                               |
|                                     | Databases                                                                                     |
| - cdcol                             | Butubuooo                                                                                     |
| ⊢⊜ db_корі<br>⊢⊜ information schema | Create database                                                                               |
| ⊢⊜ mysql                            | dh koni                                                                                       |
| - performance_schema                |                                                                                               |
| ⊢⊜ priprinyadinin<br>⊢⊜ test        | Database 🔺                                                                                    |
| ⊢⊜ webauth                          | Cdcol Check Privileges                                                                        |
|                                     | db_kopi     aij Check Privileges                                                              |
|                                     | information_schema      ECheck Privileges                                                     |
|                                     | mysql and Check Privileges                                                                    |
|                                     | performance_schema  Check Privileges                                                          |
|                                     | phpmyadmin     e: Check Privileges                                                            |
|                                     | test Check Privileges                                                                         |
|                                     | webauth     all Check Privileges                                                              |
|                                     | Iotal: 8                                                                                      |
|                                     | Check All With selected: The Drop                                                             |

Gambar 4.65 Buat database

11. Lalu *import database* dengan cara klik *import* lalu *browse* pilih *file* db\_kopi.sql, lalu klik open. Jika sudah berhasil maka dapat melihat *database* yang sudah dibuat.

| 🛛 🔀 Cokotetra Cafe   Halaman 🗙 Y 🏨 I | ocalhost / 127.0.0.1 [ph]: ×                                                                                                    |
|--------------------------------------|----------------------------------------------------------------------------------------------------|
| ← → C () localhost/phpmyad           | min/#PMAURL-2:server_import.php?db=&table=&server=1⌖=&token=1aa9c5b02409d2ef8557t                                                                             |
| 🕒 Login WiFi 📃 Mac Apps 🖸 Yo         | uTube 🛗 Episodate 🧰 MIUI Forum 🚳 IndoXXI 🔚 BioskopKeren 📒 Macbook Acc 📒 XDA RN4X                                                                              |
| php <b>MyAdmin</b>                   |                                                                                                    |
| 🏫 🗟 🙆 🗊 🤹                            | 🗊 Databases 📋 SQL 🕼 Status 🖭 Users 🐺 Export 📑 Import 🥜 Settings                                                                                               |
| (Recent tables) 🔻                    | File to Import:                                                                                                    |
|                                      | File may be compressed (gzip, bzip2, zip) or uncompressed.<br>A compressed file's name must end in . <b>[format].[compression]</b> . Example: <b>.sql.zip</b> |
| +- information_schema                | Browse your computer: Choose File No file chosen (Max: 2,048KiB)                                                                                              |
|                                      | Character set of the file: utf-8                                                                                                    |
|                                      | Partial Import:                                                                                                    |
| E C webaun                           | Allow the interruption of an import in case the script detects it is close to the PHP timeout limit. (This n break transactions.)                             |
|                                      | Number of rows to skip, starting from the first row:                                                                                                    |
|                                      | Format:                                                                                                    |
|                                      | SQL V                                                                                                    |
|                                      |                                                                                                    |
|                                      | Format-Specific Options:                                                                                                    |
|                                      | SQL compatibility mode: NONE                                                                                                    |
|                                      | ✓ Do not use Auto_INCREMENT for zero values                                                                                                    |
|                                      |                                                                                                    |
|                                      | Go                                                                                                    |

Gambar 4.66 Import database

12. Kemudian buka localhost/cokotetra/. Setelah itu akan diarahkan kepada menu *login* yang menjadi tanda bahwa sudah masuk kedalam sistem.

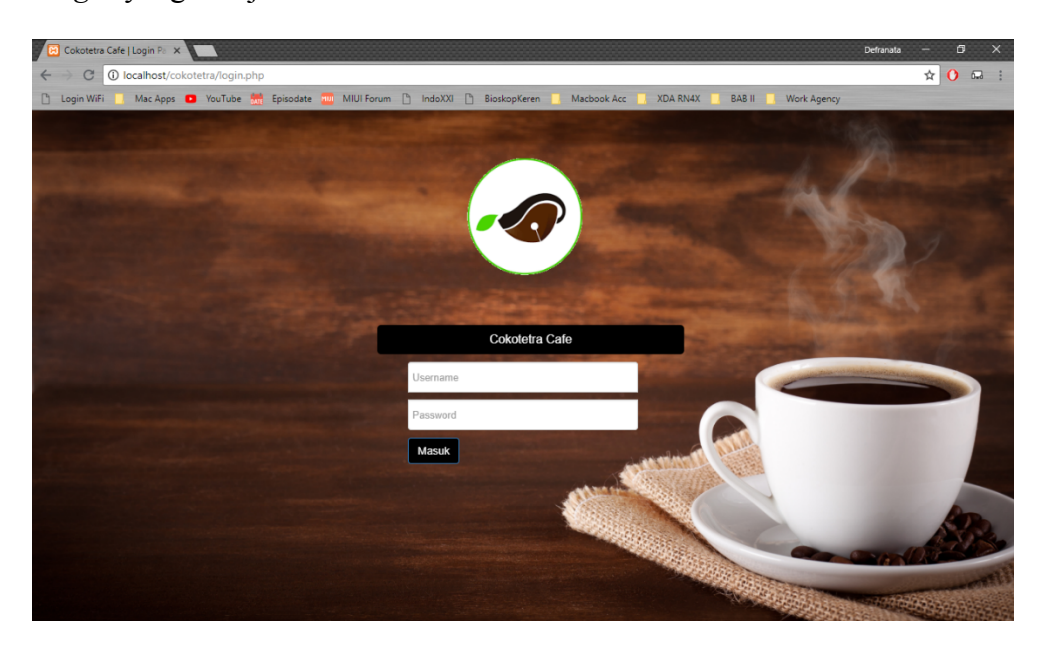

Gambar 4.67 Membuka aplikasi pada web

# 4.5.6 Implementasi Penggunaan program

Berikut merupakan panduan dalam menggunakan program Sistem Informasi Penjualan dan Pembelian pada Cokotetra Cafe:

#### 1. Penggunaan form login

Form ini digunakan untuk masuk pada aplikasi, terdapat 4 jenis hak akses yang dapat melakukan *login*, yaitu admin, pemilik, kasir, dan bagian dapur.

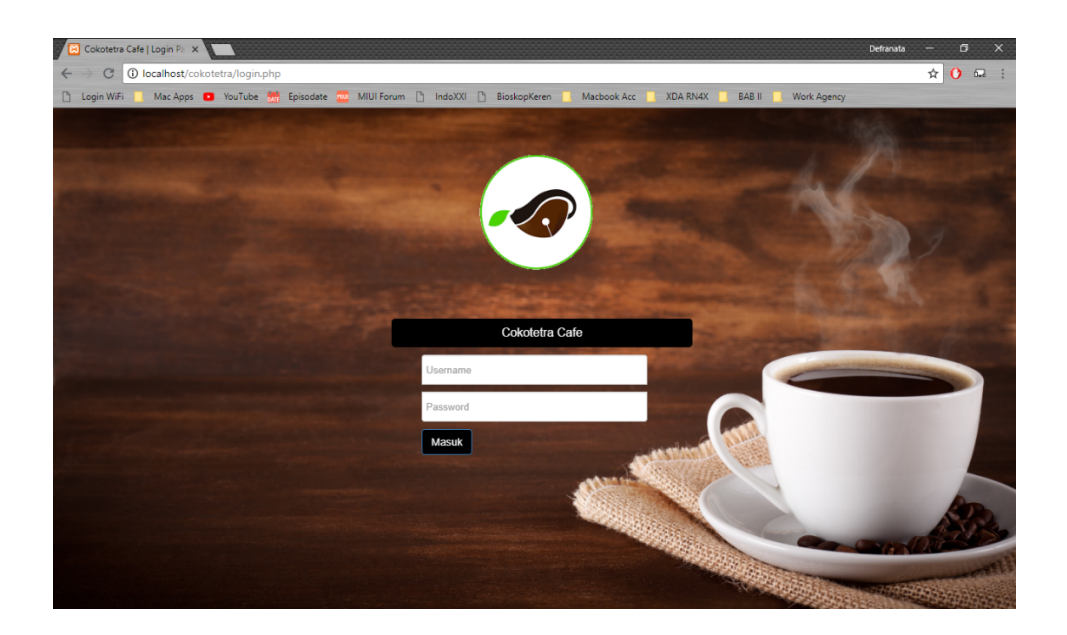

Gambar 4.68 Penggunaan form login

- Masukkan *username* dan *password*, jika berhasil akan muncul pesan "Login Berhasil", sedangkan jika gagal akan muncul pesan "*username* dan *password* anda salah".
- Login dengan hak akses sebagai Admin maka sistem akan menampilkan submenu yaitu *user*, menu, bahan, *supplier*, form pengeluaran, data pengeluaran, dan data keuangan.
- 3. Login dengan hak akses sebagai Dapur maka sistem akan menampilkan submenu yaitu data bahan, pembelian bahan, penerimaan bahan, form retur pembelian, laporan pembelian, laporan retur pembelian, dan list pesanan konsumen.

- Login dengan hak akses sebagai Kasir maka sistem akan menampilkan submenu yaitu form penjualan, data pembuatan pesanan, dan laporan penjualan.
- Login dengan hak akses sebagai Pemilik maka sistem akan menampilkan submenu yaitu data user, acc pembelian bahan, laporan pembelian, laporan penjualan, data pengeluaran dan data keuangan.

## 2. Penggunaan menu dashboard

Menu *dashboard* ini digunakan sebagai navigasi terhadap menu yang ada dalam sistem informasi penjualan dan pembelian pada Cokotetra Cafe.

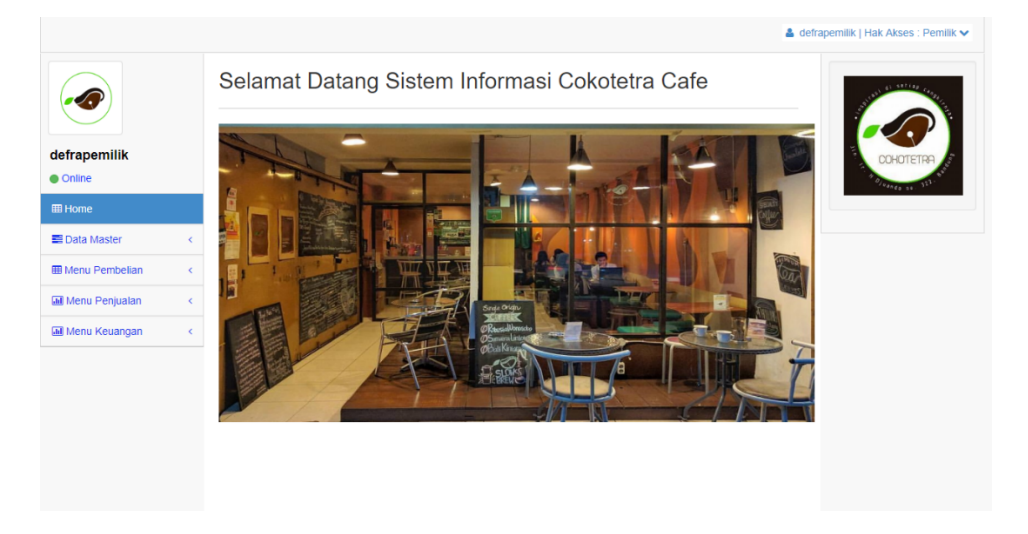

Gambar 4.69 Penggunaan menu dashboard

- 1. Dalam menu terdapat submenu *logout* yang dapat di klik pada keterangan hak akses yang mengembalikan program menjadi tampilan *login*.
- 2. Dalam data master terdapat submenu yang diperuntukkan untuk mengolah datanya masing-masing.
- 3. Dalam menu pembelian terdapat submenu yang digunakan untuk melakukan proses pembelian bahan baku kepada *supplier*.
- 4. Dalam menu penjualan terdapat submenu yang digunakan untuk melakukan transaksi penjualan kepada konsumen.
- 5. Dalam menu keuangan terdapat submenu yang digunakan untuk melakukan pengeluaran diluar dari pembelian bahan baku serta melihat grafik total penjualan dan pembelian, serta profit dan *balance* yang tersisa.

#### 3. Penggunaan form user

Form *user* ini digunakan untuk mengelola data *user* dalam sistem informasi penjualan dan pembelian pada Cokotetra Cafe.

| defrapemilik       | - | + Tam   | bah             |       |          |                    |           |    |         |          |      | E CO   | HOTETRE     |
|--------------------|---|---------|-----------------|-------|----------|--------------------|-----------|----|---------|----------|------|--------|-------------|
| Online             |   | 10      | • records pe    | er pa | ge       |                    |           | s  | earch:  |          |      | " " DJ | ndo 14. 322 |
| III Home           |   | No 🍝    | Username        | ¢     | Password | \$<br>Nama User  🗘 | Hak Akses | \$ | Edit \$ | Delete   | \$   |        |             |
| 🖬 Data Master      | < | 1       | admin           |       | admin    | defraadmin         | Admin     |    | 🖋 Edit  | × Delete |      |        |             |
| Menu Pembelian     | < | 2       | dapur           |       | dapur    | defradapur         | Dapur     |    |         | × Delete |      |        |             |
| Menu Penjualan     | < | 3       | kasir           |       | kasir    | defrakasir         | Kasir     |    | ✓ Edit  | × Delete |      |        |             |
| iiii wenu keuangan |   | 4       | pemilik         |       | pemilik  | defrapemilik       | Pemilik   |    | ✓ Edit  | × Delete |      |        |             |
|                    |   | 5       | kasir2          |       | kasir2   | defrasikasir       | Kasir     |    | 🖋 Edit  | × Delete |      |        |             |
|                    |   | Showing | 1 to 5 of 5 ent | tries |          |                    |           |    | Pre     | vious 1  | Next |        |             |

Gambar 4.70 Penggunaan form user

Adapun langkah-langkah penggunaannya yaitu :

- 1. Pilih "+ Tambah" untuk menambah *user* baru dan masukkan *username, password*, nama *user*, beserta hak akses nya.
- 2. Pilih "Edit" untuk melakukan perubahan dari data *user* yang sudah terdaftar pada sistem.
- 3. Pilih "Delete" untuk menghapus data *user* yang sudah terdaftar pada sistem.

## 4. Penggunaan form bahan baku

Form bahan baku ini digunakan untuk mengelola data bahan baku dalam sistem informasi penjualan dan pembelian pada Cokotetra Cafe.

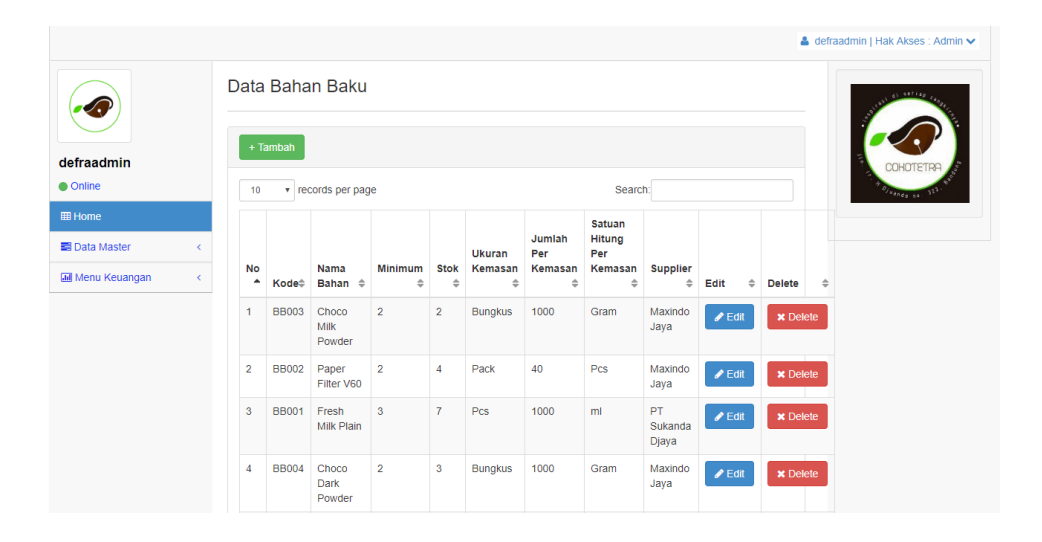

Gambar 4.71 Penggunaan form bahan baku

- Pilih "+ Tambah" untuk menambah bahan baku dan masukkan data yang dibutuhkan seperti yang tertera pada gambar.
- 2. Pilih "Edit" untuk melakukan perubahan dari data bahan baku yang sudah terdaftar pada sistem.
- 3. Pilih "Delete" untuk menghapus data bahan baku yang sudah terdaftar pada sistem.
- 4. Jika melihat form bahan baku dengan menggunakan hak akses sebagai Dapur, maka akan ada pilihan "PO Bahan" yang digunakan untuk membeli bahan baku ketika stok sudah sedikit.

### 5. Penggunaan form menu

Form menu ini digunakan untuk mengelola data menu dalam sistem informasi penjualan dan pembelian pada Cokotetra Cafe.

| defraadmin    |   | Data | Menu   | ı Cafe        |                   |             |                       |                  |                 |         |           |
|---------------|---|------|--------|---------------|-------------------|-------------|-----------------------|------------------|-----------------|---------|-----------|
| Online        |   | 10   | • rec  | cords per pa  | ge                |             |                       |                  | Search:         |         |           |
| III Home      | < | No   | Kode\$ | Kategori<br>≑ | Nama<br>Menu \$   | Harga<br>\$ | Stok<br>Hari<br>Ini ≑ | Update<br>Stok ≑ | Bahan Baku<br>≑ | Edit \$ | Delete \$ |
| Menu Keuangan | < | 1    | KM003  | Корі          | Hot<br>Drippucino | 25.000      | 19                    | Update           | 🖋 Kelola        | 🖋 Edit  | × Delete  |
|               |   | 2    | KM002  | Корі          | V60 Toraja        | 20.000      | 10                    | Update           | 🖋 Kelola        | 🖋 Edit  | × Delete  |
|               |   | 3    | KM001  | Kudapan       | French<br>Fries   | 24.000      | 6                     | Update           | 🖋 Kelola        | 🖋 Edit  | × Delete  |
|               |   | 4    | KM004  | Coklat        | Ice Milk<br>choco | 28.000      | 5                     | Update           | 🖋 Kelola        | 🖋 Edit  | × Delete  |
|               |   | 5    | KM005  | Coklat        | Hot Milk<br>Choco | 26.000      | 5                     | Update           | 🖋 Kelola        | 🖋 Edit  | × Delete  |
|               |   | 6    | KM006  | Coklat        | Ice Dark<br>Choco | 31.000      | 4                     | Update           | 🖋 Kelola        | 🖋 Edit  | × Delete  |

Gambar 4.72 Penggunaan form menu

- 1. Pilih "+ Tambah" untuk menambah menu dan masukkan data yang dibutuhkan seperti yang tertera pada gambar.
- 2. Pilih "Edit" untuk melakukan perubahan dari data menu yang sudah terdaftar pada sistem.
- 3. Pilih "Delete" untuk menghapus data menu yang sudah terdaftar pada sistem.

- Pilih "Kelola" untuk mengelola nama dan jumlah bahan baku yang akan dipakai pada menu.
- Pilih "Update" untuk memasukkan jumlah stok menu yang akan dijual pada hari itu dengan mengkalkulasikan pemakaian bahan baku.

## 6. Penggunaan form supplier

Form *supplier* ini digunakan untuk mengelola data *supplier* dalam sistem informasi penjualan dan pembelian pada Cokotetra Cafe.

|               |   |                                             |                     |                        |                                              |         |           | 🍐 defraadmin   Hak Akse |
|---------------|---|---------------------------------------------|---------------------|------------------------|----------------------------------------------|---------|-----------|-------------------------|
|               |   | Data Distri<br>+ Tambah                     | ibutor Bara         | ang                    |                                              |         |           |                         |
|               |   | 10 v re                                     | cords per page      |                        | Search                                       |         |           | COHOTE                  |
| III Home      |   | Kode<br>Supplier 🔺                          | Nama<br>Supplier \$ | Telepon<br>Supplier \$ | Alamat Supplier 🗘                            | Edit \$ | Delete \$ |                         |
| Menu Keuangan | < | SP-01                                       | Maxindo Jaya        | 022 7271235            | JI. Saninten No. 47 Bandung                  | 🖋 Edit  | × Delete  |                         |
|               |   | SP-02                                       | PT Sukanda<br>Djaya | 022 6654780            | JI. Cihanjuang No. 33 Cimahi                 | 🖋 Edit  | × Delete  |                         |
|               |   | SP-03                                       | Buana Abadi         | 022 63001654           | JI. Cigondewah Kaler No.50,<br>Bandung 40214 | 🖋 Edit  | × Delete  |                         |
|               |   | Showing 1 to 3 of 3 entries Previous 1 Next |                     |                        |                                              |         |           |                         |

Gambar 4.73 Penggunaan form supplier

Adapun langkah-langkah penggunaannya yaitu :

 Pilih "+ Tambah" untuk menambah data *supplier* dan masukkan data yang dibutuhkan seperti yang tertera pada gambar.

- 2. Pilih "Edit" untuk melakukan perubahan dari data *supplier* yang sudah terdaftar pada sistem.
- 3. Pilih "Delete" untuk menghapus data *supplier* yang sudah terdaftar pada sistem.

### 7. Penggunaan form penjualan

Form penjualan ini digunakan untuk mengelola transaksi penjualan dalam sistem informasi penjualan dan pembelian pada Cokotetra Cafe.

|                    |                                                             | <ul> <li>demakasir ( Hak Akses : Kasir</li> </ul> |  |  |  |  |  |  |  |  |  |  |
|--------------------|-------------------------------------------------------------|---------------------------------------------------|--|--|--|--|--|--|--|--|--|--|
| defrakasir         | Form Penjualan : Form Tambah Menu :                         | and the second second                             |  |  |  |  |  |  |  |  |  |  |
| • Online           | Kode penjualan Nama Menu (Hot Drippucho: 19 Porsi v         |                                                   |  |  |  |  |  |  |  |  |  |  |
|                    | IW/20072018018 Jumlah                                       |                                                   |  |  |  |  |  |  |  |  |  |  |
| Home               | Tanggal Penjualan                                           | PATISTOHOD                                        |  |  |  |  |  |  |  |  |  |  |
| a Menu Penjualan 🧹 | 07/20/2018                                                  | Surger of Martin                                  |  |  |  |  |  |  |  |  |  |  |
|                    | (amori) Dada                                                |                                                   |  |  |  |  |  |  |  |  |  |  |
|                    | Data Menu yang dibeli:                                      |                                                   |  |  |  |  |  |  |  |  |  |  |
|                    | 10 V records per page Search                                |                                                   |  |  |  |  |  |  |  |  |  |  |
|                    | Kode Menu 🔺 Nama Menu 💠 Jumlah 🗢 Harga 🗢 Subiotal 🗢 Hapus 🗢 |                                                   |  |  |  |  |  |  |  |  |  |  |
|                    | No data available in table                                  |                                                   |  |  |  |  |  |  |  |  |  |  |
|                    | Showing 0 to 0 of 0 entries Previous Next                   |                                                   |  |  |  |  |  |  |  |  |  |  |
|                    |                                                             |                                                   |  |  |  |  |  |  |  |  |  |  |
|                    | Total Penjualan :                                           |                                                   |  |  |  |  |  |  |  |  |  |  |
|                    | Nama Konsumen                                               |                                                   |  |  |  |  |  |  |  |  |  |  |
|                    |                                                             |                                                   |  |  |  |  |  |  |  |  |  |  |
|                    | Meja                                                        |                                                   |  |  |  |  |  |  |  |  |  |  |
|                    | 1 *                                                         |                                                   |  |  |  |  |  |  |  |  |  |  |
|                    | Total                                                       |                                                   |  |  |  |  |  |  |  |  |  |  |
|                    | 0                                                           |                                                   |  |  |  |  |  |  |  |  |  |  |
|                    |                                                             |                                                   |  |  |  |  |  |  |  |  |  |  |
|                    | Bayar                                                       |                                                   |  |  |  |  |  |  |  |  |  |  |
|                    | Bayar                                                       |                                                   |  |  |  |  |  |  |  |  |  |  |

### Gambar 4.74 Penggunaan form penjualan

- Memasukkan menu yang diinginkan oleh konsumen beserta jumlahnya, setelah itu klik "Tambah". Jika menu yang d ipesan lebih dari satu, kasir dapat mengulang kembali proses tersebut.
- Setelah itu, kasir mengisikan nama konsumen, kemudian menanyakan jenis pesanan apakah *dine in* atau *take away*, jika *dine in* akan muncul nomor meja, dan jika *take away* maka akan

muncul pilihan *Hot, Ice, atau Food* agar pesanan tersebut mendapat kemasan khusus untuk pemesanan *take away*.

- Kemudian sistem akan secara otomatis mengkalkulasikan total pemesanan dan memasukkan jumlah uang yang akan diberikan oleh konsumen.
- Setelah itu, kasir akan menekan tombol "Cetak Nota Penjualan", maka sistem akan menampilkan nota transaksi penjualan yang siap untuk dicetak.

# 8. Penggunaan form pembelian bahan

Form pembelian ini digunakan untuk transaksi pembelian bahan baku dalam sistem informasi penjualan dan pembelian pada Cokotetra Cafe.

|            |                                                 | 🛔 defradapur   Hak Akses : Dapur 🗸 |
|------------|-------------------------------------------------|------------------------------------|
|            | Form Pembelian : Form Bahan yang akan dibeli :  | a second                           |
|            | Kode Pembelian Nama Bahan                       |                                    |
|            | PO.20072018020 Choco Milk Powder                |                                    |
| defradapur | Tanggal Pembelian Jumlah Beli                   | COHOTETRA .                        |
|            | 07/20/2018                                      | 144×63 == 351                      |
| III Nome   | Pilih Supplier Tambah Batal                     |                                    |
|            | Maxindo Jaya 🔻                                  |                                    |
|            | Simpan Pembelian Batal Data Bahan yang dibeli : |                                    |
|            | 10 v records per page Search:                   |                                    |
|            | Kode Bahan 🔺 Nama Bahan 💠 Jumlah 💠 Edit         | Hapus \$                           |
|            | BB002 Paper Filter V60 1 Pack 1 Edit            | Hapus                              |
|            | Showing 1 to 1 of 1 entries Previous            | 1 Next                             |
|            |                                                 |                                    |

Gambar 4.75 Penggunaan form pembelian bahan

- Memasukkan bahan baku yang diinginkan oleh bagian dapur beserta jumlahnya, setelah itu klik "Tambah". Jika bahan baku yang dipesan lebih dari satu, kasir dapat mengulang kembali proses tersebut selama tetap berada dalam *supplier* yang sama.
- Setelah itu, dapur dapat mengedit kembali untuk memastikan jumlah bahan yang akan dibeli jika ada penambahan atau pengurangan bahan baku yang dibeli.
- 3. Kemudian sistem akan meminta persetujuan dari pemilik agar pembelian bahan tersebut dapat di proses lebih lanjut.

### 9. Penggunaan form penerimaan bahan

Form penerimaan bahan ini digunakan untuk mengelola hasil dari pembelian bahan baku dalam sistem informasi penjualan dan pembelian pada Cokotetra Cafe.

|                       | •                                                                | detradapur   Hak Akses : Dapur 🗸 |
|-----------------------|------------------------------------------------------------------|----------------------------------|
|                       | Datail Pembalian :                                               | Succession and the second        |
|                       | Kode Pembelian                                                   |                                  |
| defradapur            | P0.20072018020                                                   | COHOTETRE                        |
| Online                | Tanggal Pembelian                                                | The second state                 |
| III Home              | 2018-07-20                                                       | 1741.00                          |
| III Manu Pambalian (  | Nama Supplier                                                    |                                  |
|                       | Maxindo Jaya                                                     |                                  |
| Jiii Menu Penjualan 🤇 | Simpan Penerimaan bahan                                          |                                  |
|                       |                                                                  |                                  |
|                       |                                                                  |                                  |
|                       | Data bahan yang dibeli :                                         |                                  |
|                       | 10 Trecords per page Search                                      |                                  |
|                       | Kode bahan 🔺 Nama bahan 💠 Jumlah bahan 💠 Jumlah Diterima 💠 Harga |                                  |
|                       | BB002 Paper Filter V60 1 Pack                                    |                                  |
|                       | Showing 1 to 1 of 1 entries Previous 1 Next                      |                                  |

Gambar 4.76 Penggunaan form penerimaan bahan

- Memilih submenu penerimaan bahan, maka akan muncul tampilan daftar pembelian yang telah dilakukan, klik "Proses Penerimaan" maka akan muncul form seperti gambar diatas.
- Setelah itu, masukkan jumlah data yang diterima, apakah sesuai dengan jumlah pembelian sebelumnya atau tidak, kemudian masukkan harga untuk setiap satuan bahan yang dibeli.
- Setelah itu klik "Simpan Penerimaan Bahan", maka secara otomatis sistem akan menambahkan data penerimaan tersebut ke dalam data bahan baku.

#### 10. Penggunaan form retur pembelian bahan

Form retur pembelian bahan ini digunakan untuk melakukan retur dari hasil penerimaan bahan baku dalam sistem informasi penjualan dan pembelian pada Cokotetra Cafe.

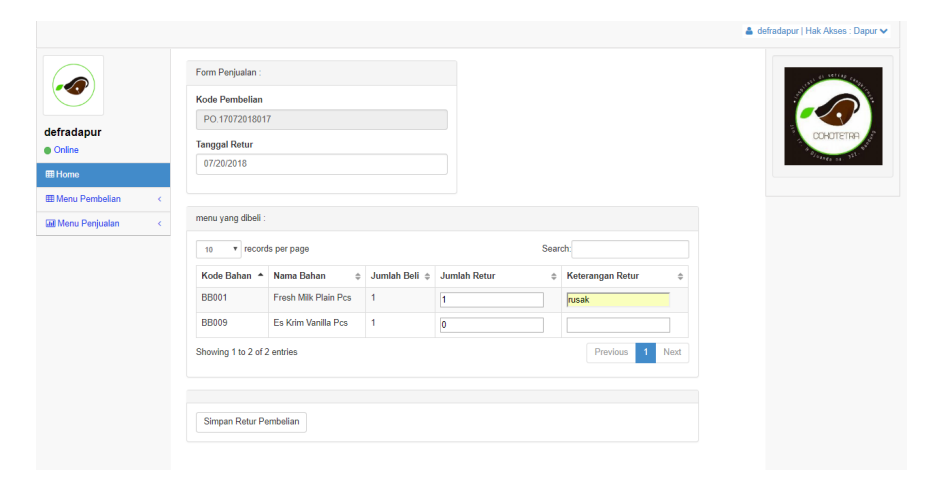

Gambar 4.77 Penggunaan form retur pembelian bahan

- Memilih submenu form retur pembelian, maka akan muncul daftar tampilan dari hasil penerimaan bahan baku yang telah dilakukan, klik "Form Retur" maka akan muncul form seperti gambar diatas.
- 2. Setelah itu, masukkan jumlah bahan yang akan di retur, kemudian masukkan keterangan retur untuk setiap bahan baku.
- Setelah itu klik "Simpan Retur Pembelian", kemudian akan muncul tampilan dimana kita dapat mencetak atau melihat lagi data retur yang sudah dilakukan.
- 4. Jika retur sudah dilakukan dimana bahan baku tersebut sudah diperiksa kembali oleh bagian dapur, maka proses penyelesaian retur dengan memilih opsi "Terima Retur Supplier", maka sistem secara otomatis akan menambahkan barang yang sudah di retur kedalam sistem.

#### 11. Penggunaan form laporan

Form laporan ini digunakan untuk melakukan pencetakan seluruh laporan seperti laporan penjualan, pembelian, dan retur pembelian dalam sistem informasi penjualan dan pembelian pada Cokotetra Cafe.

|                      | -                              | defradapur   Hak Akses : Dapur 🗸 |
|----------------------|--------------------------------|----------------------------------|
|                      | Laporan Pembelian Tanggal Awal |                                  |
| dafaa daaxaa         | 07/03/2018                     |                                  |
| Online               | Tanggal Akhir                  | COHOTETRA                        |
| ⊞ Home               | mm/dd/yyyy                     | 1248A48-01. 321                  |
| III Menu Pembelian 🗸 | Cetak Laporan                  |                                  |
| Menu Penjualan 🔷     |                                |                                  |
|                      |                                |                                  |
|                      |                                |                                  |
|                      |                                |                                  |
|                      |                                |                                  |
|                      |                                |                                  |
|                      |                                |                                  |
|                      |                                |                                  |
|                      |                                |                                  |

Gambar 4.78 Penggunaan form laporan

- Memilih submenu laporan, baik itu laporan penjualan, pembelian, dan retur pembelian, maka akan muncul tampilan dimana *user* dapat memasukkan tanggal awal dan tanggal akhir dari laporan tersebut.
- Kemudian tekan tombol "Cetak Laporan", maka sistem akan menampilkan laporan yang diinginkan serta dapat langsung mencetak laporan tersebut.

## 12. Penggunaan form pengeluaran

Form pengeluaran ini digunakan untuk melakukan pengeluaran keuangan selain dari pembelian bahan baku dalam sistem informasi penjualan dan pembelian pada Cokotetra Cafe.

|               |                       | 🌲 defraadmin   Hak Akses : Admi |
|---------------|-----------------------|---------------------------------|
|               | Form Pengeluaran      | an antique ou                   |
|               | No pengeluaran :      |                                 |
|               | PC200718003           |                                 |
| defraadmin    | Tanogal               | COHOTETRA                       |
| Online        | 07/20/2018            | 4 0/ WORKS 20. 322.             |
| III Home      | lan                   |                                 |
| E Data Master | ( 02.59 PM            |                                 |
| Menu Keuangan | 02.051 m              |                                 |
|               | Jenis Pengeluaran     |                                 |
|               | Bayar Tagihan Air     | Ŧ                               |
|               | Jumlah                |                                 |
|               | 79000                 |                                 |
|               | Keterangan            |                                 |
|               | tagihan air bulan mei |                                 |
|               | Submit Reset          |                                 |
|               |                       |                                 |
|               |                       |                                 |
|               |                       |                                 |
|               |                       |                                 |

Gambar 4.79 Penggunaan form pengeluaran

- 1. Memilih submenu form pengeluaran, maka akan muncul tampilan dimana *user* dapat memasukkan data sesuai dengan kebutuhan.
- 2. Kemudian tekan tombol "Submit", maka sistem akan menyimpan form pengeluaran tersebut kedalam sistem.

#### 13. Penggunaan data keuangan

Data keuangan ini digunakan untuk melihat data pengeluaran dan data keuangan dalam sistem informasi penjualan dan pembelian pada Cokotetra Cafe.

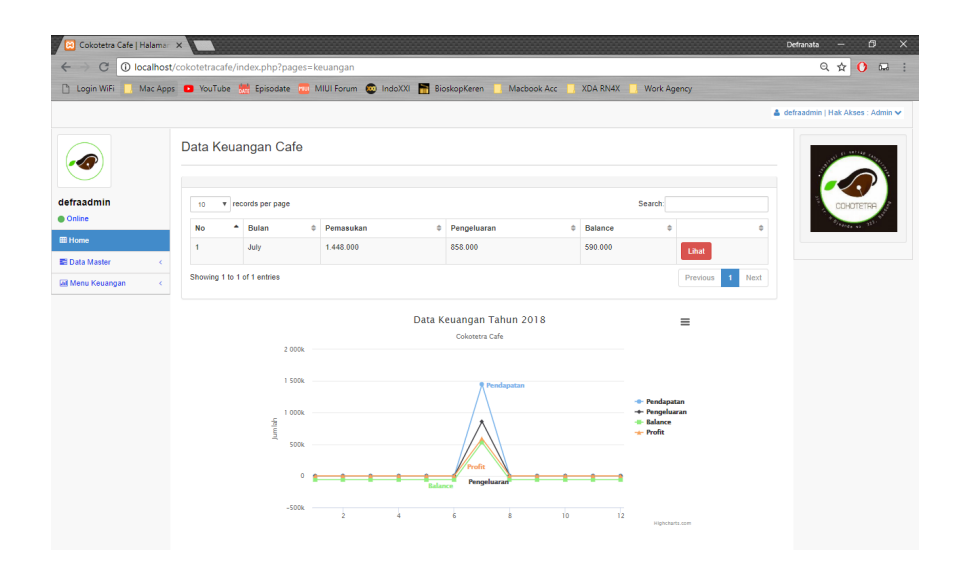

Gambar 4.80 Penggunaan data keuangan

- Memilih submenu data keuangan, maka akan muncul tampilan dimana terdapat data keuangan berdasarkan bulan ketika data tersebut dimasukkan.
- 2. Kemudian terdapat tampilan grafik garis yang terdapat total dari pendapatan, pembelian, balance, serta profit dari Cokotetra Café.